User Manual (Coal Mine Opening/Re-opening Permission)

# **Coal Mine Opening/Re-opening Permission**

No part of this document shall be reproduced without prior permission of Head of the Department, Coal Informatics Division National Informatics Centre

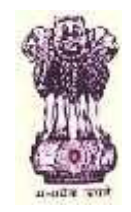

#### **National Informatics Centre**

Ministry of Coal Government of India Ministry of Coal Government of India

| Online Coal Clearances System | Version 1.0 | Release Date-01/10/2016 |
|-------------------------------|-------------|-------------------------|
|-------------------------------|-------------|-------------------------|

# **User Manual**

(Coal Mine Opening/Re-opening Permission)

# **Coal Mine Opening/Re-opening Permission**

Prepared by: Ms Shalini Mathur, Technical Director, NIC Reviewed by: Shri Piyush Goyal, Technical Director & HoD, Coal Informatics Division, NIC

| Online Coal Clearances System | Version 1.0 | Release Date-01/10/2016 |
|-------------------------------|-------------|-------------------------|
|-------------------------------|-------------|-------------------------|

# Amendment Log

| Version No. | Date       | Change No. | Brief Description | Sections |
|-------------|------------|------------|-------------------|----------|
|             |            |            |                   | Changed  |
| 1.0         | 01/10/2016 | -          | First Release     | -        |
|             |            |            |                   |          |
|             |            |            |                   |          |
|             |            |            |                   |          |
|             |            |            |                   |          |
|             |            |            |                   |          |
|             |            |            |                   |          |
|             |            |            |                   |          |
|             |            |            |                   |          |

| Online Coal Clearances System Version 1.0 Release Date- 01 | 1/10/2016 |
|------------------------------------------------------------|-----------|
|------------------------------------------------------------|-----------|

# Abbreviations:

| ССО | Coal Controller's Organisation |
|-----|--------------------------------|
| NIC | National Informatics Centre    |
| HQ  | Head Quarter                   |
| RO  | Regional Office                |
| OSD | Officer on Special Duty        |
|     |                                |
|     |                                |
|     |                                |
|     |                                |
|     |                                |
|     |                                |
|     |                                |
|     |                                |
|     |                                |
|     |                                |
|     |                                |
|     |                                |
|     |                                |

| Online Coal Clearances System | Version 1.0 | Release Date-01/10/2016 |
|-------------------------------|-------------|-------------------------|

| National Informatics Centre | User Manual | Page 5 of 82 |
|-----------------------------|-------------|--------------|
|                             | 4           |              |

# Table of Content

| Contents               |                                              | Page No. |
|------------------------|----------------------------------------------|----------|
| 1.0 Introduction       |                                              |          |
| 1.1 Purpose            |                                              | 07       |
| 1.2 Scope              |                                              | 07       |
| 1.3 Brief Overvie      | 2W                                           | 07       |
| 1.4 Summary of         | Flow                                         | 08       |
| 1.5 Contact Deta       | ails/Problem Reporting                       | 09       |
| 2.0 How to use the Sys | stem?                                        | 10       |
| 3.0 Options to use     |                                              |          |
| 3.1.1                  | New Registration                             | 11       |
| 3.1.2                  | Login                                        | 14       |
| 3.1.3                  | Dashboard                                    | 16       |
| 3.1.4                  | New Application tab                          | 18       |
| 3.1.5                  | Saved Application                            | 42       |
| 3.1.6                  | Sent Application                             | 44       |
| 3.1.7                  | Application Status                           | 46       |
| 3.2 CCO Headqu         | arters (Admin user)                          | 48       |
| 3.2.1                  | Login into the system                        | 48       |
| 3.2.2                  | Dashboard                                    | 49       |
| 3.2.3                  | Mine Opening/Re-opening Approval Request     |          |
| 3.2.4                  | Status - Sent by Applicant                   | 52       |
| 3.2.5                  | Status - Accepted and send to RO             | 55       |
| 3.2.6                  | Status- Rejected and send to Applicant:      | 58       |
| 3.2.7                  | Forwarded Approval Request from CCO RO tab:- | 61       |
| 3.2.8                  | Status-Forwarded from CCO RO:                | 63       |
| 3.2.9                  | Status- Accepted and send to Applicant       | 66       |

| Online Coal Clearances System | Version 1.0 | Release Date-01/10/2016 |
|-------------------------------|-------------|-------------------------|
|-------------------------------|-------------|-------------------------|

49

|        | N      | ational Informatics Centre       | User Manual | Page 6 of 82 |    |
|--------|--------|----------------------------------|-------------|--------------|----|
|        | 3.2.10 | Status- Rejected and send to App | licant      |              | 69 |
| 3.3 RO |        |                                  |             |              | 72 |
|        | 3.3.1  | Login into the system            |             |              | 72 |
|        | 3.3.2  | Dashboard                        |             |              | 73 |
|        | 3.3.3  | Forwarded Approval request fron  | n CCO HQ    |              | 74 |
|        | 3.3.3  | Status – Pending at RO           |             |              | 76 |
|        | 3.3.4  | Status: Send to CCO HQ:          |             |              | 79 |
|        |        |                                  |             |              |    |

| 4.0 Frequei | ntly Asked | Questions | (FAQ) |  |
|-------------|------------|-----------|-------|--|
|-------------|------------|-----------|-------|--|

|  | Online Coal Clearances System | Version 1.0 | Release Date- 01/10/2016 |
|--|-------------------------------|-------------|--------------------------|
|--|-------------------------------|-------------|--------------------------|

#### INTRODUCTION

#### 1.1 Purpose

The purpose of this document is to provide an interface between the users and Coal Mine Opening/Re-opening Permission system for online application by users and approval. This will assist the users to understand various features of the software and will enable them to operate the software independently on their computers. It will also help to impart training to new users and to clarify doubts and answer queries posed by the users.

#### 1.2 Scope

This user manual is meant for all Coal mines owners who are required to apply for Mine opening/re-opening permission and submit to the Coal Controller's Organisation (CCO) and are expected to use the system for the permission and the officials of CCO from Headquarters and Regional Offices who will scrutinize and examine those applications filed by the users and grant / reject the permission on case to case basis based on observations.

#### **1.3 Brief Overview**

Mine Opening/Re-opening Permission is required by the mine owners to initiate mining operations in the said mine. Mine may have multiple seams and permissions for opening may be sought for single seam or for multiple seams or a section of seam by the owner of the mine.

There may be requests where mine had been closed due to some reason and now re-opening is required by the mine owner, they need to apply for the mine re-opening permission as well, no mine operations can be started until the permission has been obtained from CCO, for the minute scrutiny and site inspection reports CCO send it further from its headquarters to its the regional offices. Based on the physical verification by regional officers and their observations, CCO grant /reject the permission to the user.

Following are the stakeholders for the process:

- 1) Applicant mine owners seeking permission
- 2) CCO Headquarters
- 3) CCO Regional offices (at 7 coal bearing States)

| Online Coal Clearances System | Version 1.0 | Release Date-01/10/2016 |
|-------------------------------|-------------|-------------------------|
|-------------------------------|-------------|-------------------------|

| National Informatics Centre | User Manual | Page 8 of 82 |
|-----------------------------|-------------|--------------|
|                             |             |              |

1.4 Summary of Flow

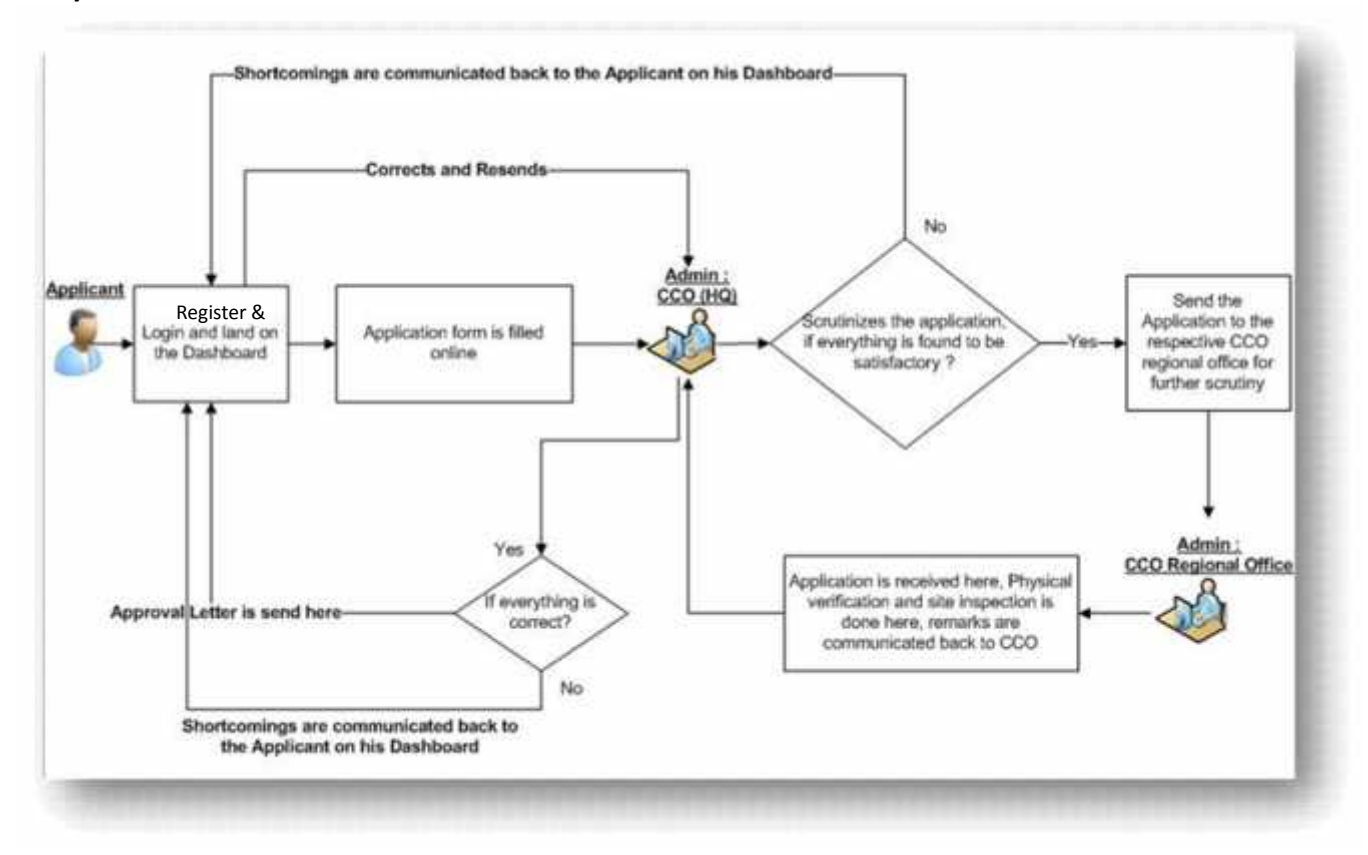

| Online Coal Clearances System | Version 1.0 | Release Date- 01/10/2016 |
|-------------------------------|-------------|--------------------------|
|-------------------------------|-------------|--------------------------|

#### **Description of Workflow:**

New Users are required to register into the system and generate login credentials. After successful registration, one activation link is sent on the registrant's given email ID in the registration form. User has to activate the link to use the login credentials to login into the system.

Once user is logged in into the system, new application for permission can be filled by him and submitted. The filled application is received by CCO Hqrs who examines the application and if not found in order, can revert to the applicant for correction and re-submission. The accepted applications are forwarded by CCO Hqrs to concerned Regional Officers for verification, physical examination and observations. Regional officers may submit report to CCO Hqrs as many times and CCO HQrs can revert to regional officers multiple times until CCO Hqrs takes a decision to grant / reject the permission. CCO Hqrs would upload the permission letter in the online system which could be viewed / downloaded by all stakeholders.

The applicants may note that the whole application is divided into 8 parts. Before proceeding to next part of the application form, they must save the application. Once saved, they can come back again and resume the same application from Saved application option. Users can also see the status of their submitted applications. The applications sent back by CCO Hqrs to applicants will show up in View Application Status link on their home page.

#### **1.5 Contact Details / Problem Reporting**

Dr. Sujoy Majumdar OSD (Mines) Coal Controller's Organisation KolKata Email: <u>coalcont-wb@nic.in</u>

| Online Coal Clearances System | Version 1.0 | Release Date-01/10/2016 |
|-------------------------------|-------------|-------------------------|
|-------------------------------|-------------|-------------------------|

#### 2.0 HOW TO USE THE SYSTEM?

Users must have Internet connectivity of reasonable speed to use this web application. To access the system, users are required to open the following web address (http://coalclearances.gov.in) and click on Coal Mine Opening Permission link (shown below).

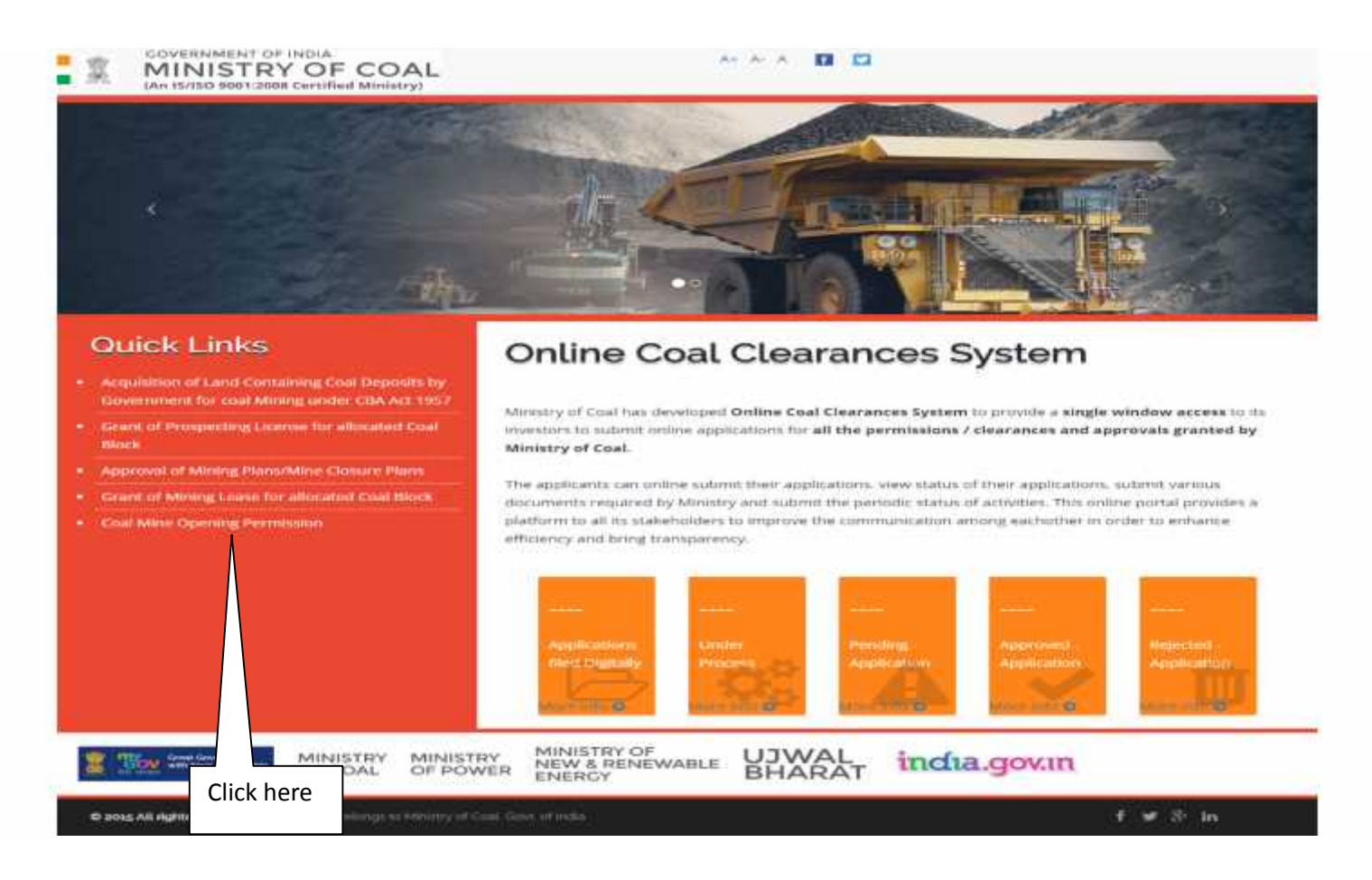

(Screen 1)

| Online Coal Clearances System | Version 1.0 | Release Date-01/10/2016 |
|-------------------------------|-------------|-------------------------|
|-------------------------------|-------------|-------------------------|

| National Informatics Centre | User Manual | Page 11 of 82 |
|-----------------------------|-------------|---------------|
|                             |             |               |

This page has the following options:

- i. New Register
- ii. Login

<u>New Registration</u> – User will be entering a username [this username will be verified in the database to avoid duplicity] and some additional Information to register, once the registration is done the username and password will be saved in the database for future use and Applicant will be navigated to his dashboard.

| Company Type*           | Səsəri туры              | • |
|-------------------------|--------------------------|---|
| Company Name*           | Nume of Company          |   |
| Address*                | Addittat                 |   |
| State*                  | Salect State             | • |
| Name Of Normated Owner* | Name Of Notein and Story |   |
| Design scion*           | Designations .           |   |
| Mobila*                 | Styn (e Namines          |   |
| Ernal10*                | Familin                  |   |
| Fax*                    | Ingraadee                |   |
| Telejcuste Numbers"     | Phone Hamber             |   |
|                         |                          |   |

| Online Coal Clearances System | Version 1.0 | Release Date- 01/10/2016 |  |
|-------------------------------|-------------|--------------------------|--|
|-------------------------------|-------------|--------------------------|--|

| Profered User Id*  | Prafarodid                                                                                                    |
|--------------------|----------------------------------------------------------------------------------------------------|
| Prefered Password* | Prefered Password                                                                                                    |
|                    | Password must use a combination of minimum 8 character<br>and Atleast one upper case latters (A=2). Lower case<br>letters (a - z) = number (0 - 9) and non-alphanumeric<br>symbol (e.g. $(0, 0)$ ) |
| Confirm Password*  | Confirm Possword                                                                                                    |
|                    | weec4                                                                                                    |
| Enter Captcha*     |                                                                                                    |
|                    | Register Reset Cancel                                                                                                    |

(Screen 2)

| Online Coal Clearances System | Version 1.0 | Release Date- 01/10/2016 |
|-------------------------------|-------------|--------------------------|

#### User Manual

## Guidelines for filling in the register form :-

- 1. Company Type: Applicant will select his Company type here, which is mandatory and should not exceed 50 characters. Entry to this field is mandatory.
- 2. Company Name: Applicant will enter his Company Name here, which is mandatory and should not exceed 50 characters. Entry to this field is mandatory.
- 3. Address: Applicant will enter his Address here, which is mandatory and should not exceed 50 characters. Entry to this field is mandatory.
- 4. State: Applicant will select his State here, which is mandatory and should not exceed 50 characters. Entry to this field is mandatory.
- 5. Name of Nominated Owner: Applicant will enter his *Name of Nominated Owner* here, which is mandatory and should not exceed 50 characters. Entry to this field is mandatory.
- 6. **Designation:** Applicant will enter his *Designation* here, which is mandatory and should not exceed 50 characters. Entry to this field is mandatory.
- 7. Mobile: Applicant will enter his *Mobile No*. here, which is mandatory and should not exceed 10 characters. Entry to this field is mandatory.
- 8. Email ID: Applicant will enter his Email ID here, which is mandatory, should not exceed 200 characters and should have (@) symbol. Entry to this field is mandatory.
- 9. Fax: Applicant will enter his *fax* here, which is mandatory, should not exceed 12 characters. Entry to this field is mandatory.
- 10. Telephone Number: Applicant will enter his Phone No., which is mandatory and should not exceed 12 characters. Entry to this field is mandatory.
- 11. Preferred User Id: Applicant will enter Preferred User Id, which is mandatory and should not exceed 50 characters. Entry to this field is mandatory.
- 12. Preferred Password: Applicant will enter the Preferred Password shown next to this text field. Entry to this field is mandatory.
- 13. Confirm Password: Applicant will enter the Confirm Password shown next to this text field. Entry to this field is mandatory.
- 14. Enter Captcha: Applicant will enter the Captcha code shown next to this text field. Entry to this field is mandatory.
- 15. Register: Selecting this button will register the applicant and save the details in the database, also an email will be send to the applicant after successful registration.
- 16. Reset: Selecting this button will reset all fields.
- 17. Cancel: Selecting this button will navigate to the login screen.

| Online Coal Clearances System | Version 1.0 | Release Date-01/10/2016 |
|-------------------------------|-------------|-------------------------|
|-------------------------------|-------------|-------------------------|

Login – User will enter the login credentials to login. If Applicant is landing here for the first time, he can register using the register link present on the top of the page.

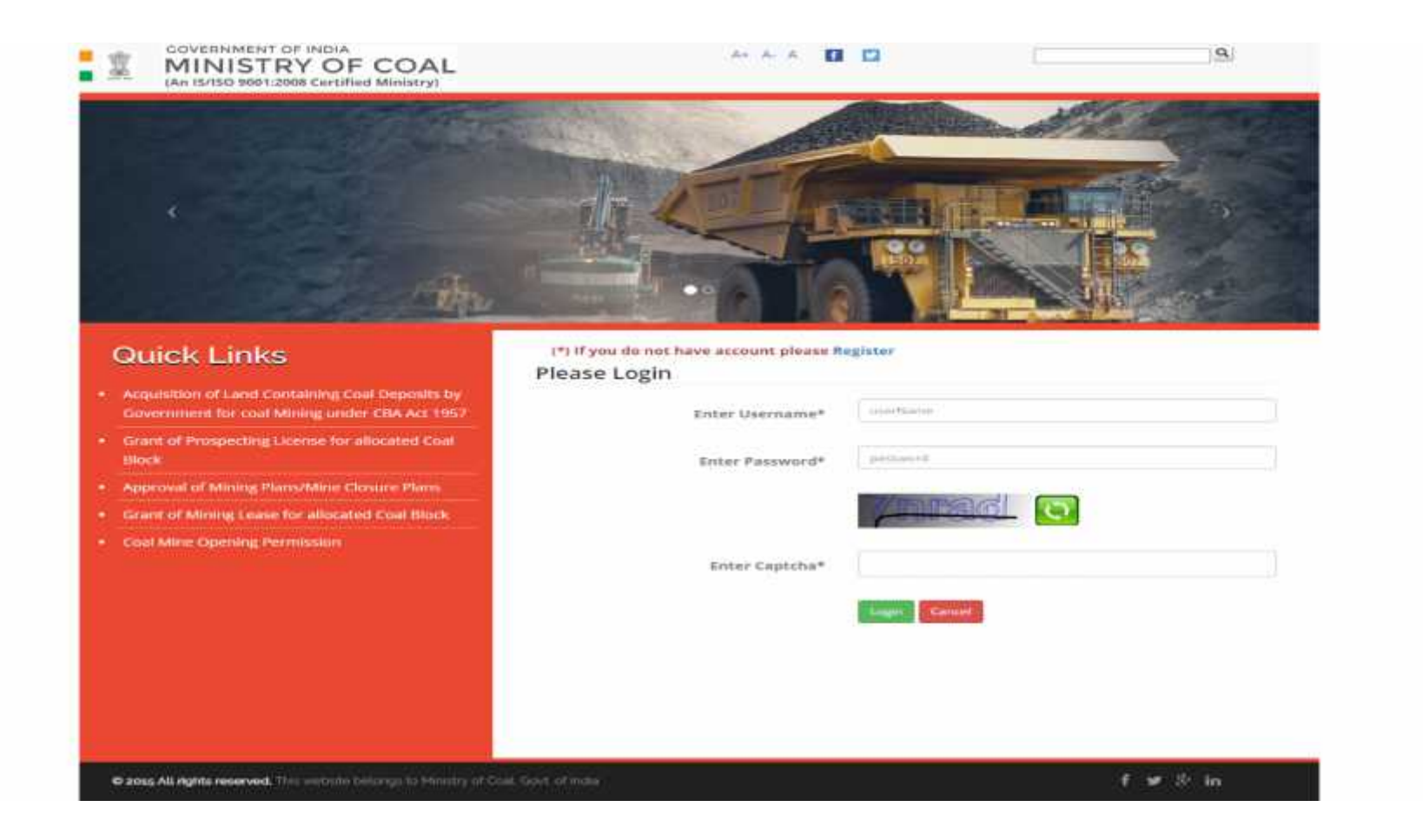

(Screen 3)

| Online Coal Clearances System | Version 1.0 | Release Date-01/10/2016 |  |
|-------------------------------|-------------|-------------------------|--|
|-------------------------------|-------------|-------------------------|--|

\*\*\*New Users not having Login Credential Code will have to register into the system to generate their login and password. In this Sign-up form (Screen 2) they will be required to submit various details like email, telephone number, mobile number, address, Preferred User Id and Preferred Password details etc.

Email Address should be valid and provided carefully as all communication by the Department will take place at the email address furnished.

Once users fill the Sign-up form and press the **Submit** button, an email will be send to email address which they have given during sign up process. Now they can login and will be navigated to his dashboard.

Guidelines for filling in the login form :-

- 1. Enter Username: Applicant will enter Username he has entered during registration; this is a mandatory field in which maximum 30 characters can be entered. Entry to this field is mandatory.
- 2. Enter Password: Applicant will enter Password provided to him on Registration, this is a mandatory field. Entry to this field is mandatory.
- 3. Enter Captcha: Applicant will enter the Captcha code shown next to this text field, each time the applicant lands on this screen a different Captcha code will be generated, this is a mandatory field. Entry to this field is mandatory.
- 4. Login: Navigate user to his Dashboard.

| Online Coal Clearances System | Version 1.0 | Release Date-01/10/2016 |  |
|-------------------------------|-------------|-------------------------|--|
|-------------------------------|-------------|-------------------------|--|

| National Informatics Centre | User Manual | Page 16 of 82 |
|-----------------------------|-------------|---------------|
|                             |             |               |

# Dashboard :

| GOVERNMENT CE IND<br>MINISTRY C     |            |  |
|-------------------------------------|------------|--|
| testuser272                         | Dash-board |  |
| <ul> <li>Vew application</li> </ul> |            |  |
| ⊖ Saved Application                 |            |  |
| ⊗ Sect toplication                  |            |  |
| Application Status                  |            |  |
|                                     |            |  |
|                                     |            |  |
|                                     |            |  |
|                                     |            |  |
|                                     |            |  |

(Screen 4)

| Online Coal Clearances System | Version 1.0 | Release Date- 01/10/2016 |
|-------------------------------|-------------|--------------------------|
|-------------------------------|-------------|--------------------------|

#### Following will be included in the Dashboard:

- 1) **New Application:** Selecting this button will open the new application screen as shown in the below screenshot.
- 2) **Saved Application:** Selecting this button will open the saved application screen as shown in the below screenshot.
- 3) **Sent Application:** Selecting this button will open the sent application screen as shown in the below screenshot.
- 4) **Application Status:** Selecting this button will open the application status screen as shown in the below screenshot
- 5) **Log Out:** Selecting this button will Logout the applicant from his Dashboard.

| Online Coal Clearances System | Version 1.0 | Release Date-01/10/2016 |  |
|-------------------------------|-------------|-------------------------|--|
|-------------------------------|-------------|-------------------------|--|

### 1. New Application tab:

Applicants can apply for Mine Opening or re-opening Permission. Selecting New Application tab will navigate Applicant to the Mine Opening new Application Screen. This will display the application form which will be filled by the Applicant and submit it. He can save the application before submitting it and then submit later on.

| Online Coal Clearances System | Version 1.0 | Release Date-01/10/2016 |
|-------------------------------|-------------|-------------------------|
|-------------------------------|-------------|-------------------------|

| National Informatics Centre | User Manual | Page 19 of 82 |
|-----------------------------|-------------|---------------|
|                             |             |               |

| es Appliante | Peser III v Creatain                                                                                                    |                        |     |
|--------------|----------------------------------------------------------------------------------------------------|------------------------|-----|
|              | State and                                                                                                    | 22                     |     |
| ni kepinanan | Permitalan sought har                                                                                                    | a geolual<br>o geolual |     |
| pinter lata  | Type of mine                                                                                                    | invited 1              |     |
|              | Name of cashlighter whe                                                                                                    |                        |     |
|              | Karse of real comunity                                                                                                    |                        |     |
|              | Tio of Interedict                                                                                                    |                        |     |
|              | the second second s |                        |     |
|              | Name of the owner normalized                                                                                                    |                        |     |
|              | Address of the owner constants                                                                                                    |                        |     |
|              |                                                                                                    |                        | 275 |
|              | Select State                                                                                                    | Solet Tane             |     |
|              |                                                                                                    | See Net                |     |

(Screen 5)

| Online Coal Clearances System | Version 1.0 | Release Date- 01/10/2016 |
|-------------------------------|-------------|--------------------------|

#### **User Manual**

# Guidelines for filling in the form part one :-

- 5. Permission sought for: Applicant will select one of the options. Entry to this field is mandatory.
- 6. Type of mine: Applicant will select one of the options. Entry to this field is mandatory.
- 7. Name of coal/lignite mine: Applicant will enter *Name of coal/lignite mine* which is mandatory and should not exceed 200 characters. Entry to this field is mandatory.
- 8. Name of Coal Company: Applicant will enter *Name of Coal Company* which is mandatory and should not exceed 200 characters. Entry to this field is mandatory.
- 9. No of seam(s): Applicant will select (no of seam) one of the options. Entry to this field is mandatory.
- 10. Name of the owner nominated: Applicant will enter *Name of the owner nominated* which is mandatory and should not exceed 50 characters. Entry to this field is mandatory.
- 11. Address of the owner nominated: : Applicant will enter Address of the owner nominated which is mandatory and should not exceed 50 characters. Entry to this field is mandatory.
- 12. Select State: Applicant will select (State) one of the options. Entry to this field is mandatory.

| Online Coal Clearances System | Version 1.0 | Release Date-01/10/2016 |  |
|-------------------------------|-------------|-------------------------|--|
|-------------------------------|-------------|-------------------------|--|

| ٦ | National Informatics Centre | User Manual | Page 21 of 82 |
|---|-----------------------------|-------------|---------------|
|   |                             |             |               |

| MINISTRY OF COAL<br>Aviable control of the coal<br>aviable control of the coal of the coal of th |                                                                                                    |                                                |
|----------------------------------------------------------------------------------------------------|----------------------------------------------------------------------------------------------------|------------------------------------------------|
| tauume272                                                                                                    | New Application Fort-2                                                                                                    |                                                |
| @ New Application                                                                                                    | Suman of the firm                                                                                                    |                                                |
| @ Seet Applicate                                                                                                    |                                                                                                    |                                                |
| O textigation                                                                                                    | , Alter Delatit                                                                                                    |                                                |
| O Application Statum                                                                                                    | Location of the relea                                                                                                    |                                                |
|                                                                                                    | Village                                                                                                    |                                                |
|                                                                                                    | P.D. (with pin cade)                                                                                                    |                                                |
|                                                                                                    | fulc: Jubri                                                                                                    |                                                |
|                                                                                                    | 3mir.                                                                                                    | Select Same +                                  |
|                                                                                                    | Debter                                                                                                    | Select Dignet +                                |
|                                                                                                    | Particular of Mining bosic growtind under Militeral<br>Concention Rule, 1998 and Industrial License ar<br>Registration Norther as the sale may be adden the<br>Industriefe Development and Regulation Act 1951.<br>Uptical a copy of the mining lease dead |                                                |
| O Ask me anything                                                                                                    | 4 O 🤮 🖪 🖨 🧔                                                                                                    | 200000 feet leet leet leet leet leet leet leet |

(Screen 6)

| Online Coal Clearances System | Version 1.0 | Release Date- 01/10/2016 |
|-------------------------------|-------------|--------------------------|
|                               |             |                          |

Г

# Guidelines for filling in the form part two :-

- 1. Status of the firm: Applicant will select one of the options. Entry to this field is mandatory.
- 2. Location of the mine: Applicant will enter Location of the mine is mandatory and should not exceed 50 characters. Entry to this field is mandatory.
- 3. Village: Applicant will enter Village which is mandatory and should not exceed 50 characters. Entry to this field is mandatory.
- 4. P.O. (with pin code): Applicant will enter P.O. (with pin code) which is mandatory and should not exceed. Entry to this field is mandatory.
- 5. Police Station: Applicant will enter Police Station which is mandatory and should not exceed 50. Entry to this field is mandatory.
- 6. State: Applicant will select (State) one of the options. Entry to this field is mandatory.
- 7. District: Applicant will select (District) one of the options. Entry to this field is mandatory.
- 8. Particular of Mining lease granted under Mineral Concession Rule, 1960 and Industrial license or Registration Number as the case may be under the Industries Development and Regulation Act 1951: Applicant will enter *Particular of Mining lease granted under Mineral Concession Rule, 1960 and Industrial license or Registration Number as the case may be under the Industries Development and Regulation Act 1951*: Applicant will enter *Particular of Mining lease granted under Mineral Concession Rule, 1960 and Industrial license or Registration Number as the case may be under the Industries Development and Regulation Act 1951*: which is mandatory and should not exceed 50 characters. Entry to this field is mandatory.
- 9. Upload a copy of the mining lease deed: Applicant will *upload a copy of the mining lease deed* which is mandatory and should not exceed 50 characters. Entry to this field is mandatory.

| Online Coal Clearances System | Version 1.0 | Release Date-01/10/2016 |
|-------------------------------|-------------|-------------------------|
|-------------------------------|-------------|-------------------------|

| National Informatics Centre | User Manual | Page 23 of 82 |
|-----------------------------|-------------|---------------|
|                             |             |               |

|      | Details.of                                                                                                    | tite area (Brof Distartation)          |                           |                          |         |     |
|------|----------------------------------------------------------------------------------------------------|----------------------------------------|---------------------------|--------------------------|---------|-----|
|      |                                                                                                    |                                        |                           |                          |         | _   |
|      |                                                                                                    | Detail of land accelent                | 8                         |                          |         | 101 |
|      |                                                                                                    |                                        | Quality of land acquit    | e#                       |         |     |
| 5.8e | Antificative No.                                                                                                    | Jare .                                 | All Higher                | Mining right             | Bymarks |     |
| 3    |                                                                                                    |                                        |                           |                          |         |     |
|      | and a first sector size of a                                                                                                    | Name allow Fey                         | ket<br>Ne=                | lan                      |         |     |
|      | ويتركم الاستعمالية والمعالية                                                                                                    | Name of Street Fort                    | N=                        | Not<br>Not               |         |     |
|      | and again and against                                                                                                    | Staan en akteur fans                   | ere<br>Ne=<br>Iat         | Soft                     |         |     |
|      | and a part of a start of a start of a                                                                                                    | Staan en adreen Terr                   | een<br>Ne=<br>Ian<br>Tan  | Set<br>Set<br>Not<br>The |         |     |
|      | and a part of a start of a                                                                                                    | Stan e allem f en                      | ke≕<br>N==<br>Tar         | Sat<br>Set<br>Nati       |         |     |
|      | and a provide a second second s | Shaan en alleren Y ee<br>Ditter tetafn | tere<br>N==<br>Ter<br>Ter |                          |         |     |

| Online Coal Clearances System | Version 1.0 | Release Date- 01/10/2016 |
|-------------------------------|-------------|--------------------------|
|-------------------------------|-------------|--------------------------|

### Guidelines for filling in the form part three :-

- 1. Details of the area (Brief Description): Applicant will enter *Details of the area* which is mandatory and should not exceed 50 characters. Entry to this field is mandatory.
- 2. Detail of land acquired: Applicant will select one of the options. Entry to this field is mandatory.
- 3. Attach Revenue Plan: Applicant will upload file which should not be more than 5 MB, it should be in .pdf format. Entry to this field is mandatory. Boundary of the mine with adjoining Mouzas or collieries if any
- 4. North: Applicant will enter North which is mandatory and should not exceed 200 characters. Entry to this field is mandatory.
- 5. South: Applicant will enter *South* which is mandatory and should not exceed 200 characters. Entry to this field is mandatory.
- 6. **East:** Applicant will enter *East* which is mandatory and should not exceed 200 characters. Entry to this field is mandatory.
- 7. West: Applicant will enter *West* which is mandatory and should not exceed 200 characters. Entry to this field is mandatory.
- 8. **Other detail:** Applicant will enter other detail. Entry to this field is mandatory.

| Online Coal Clearances System | Version 1.0 | Release Date- 01/10/2016 |
|-------------------------------|-------------|--------------------------|
|-------------------------------|-------------|--------------------------|

| National Informatics Centre | User Manual | Page 25 of 82 |
|-----------------------------|-------------|---------------|
|                             |             |               |

|         | New Application First 4                                                                                                    |  |
|---------|----------------------------------------------------------------------------------------------------|--|
|         | Here of the table                                                                                                    |  |
| 10.00 m | Narros of Diffing with Converts (7000) Alloins of elispatch.<br>of zoel in obtained of shifting                                                                                                    |  |
| inau:   | Betails of many in the provest, worked and he in Interest<br>of Interest                                                                                                    |  |
|         | - Hanning - Contraction - Contraction - Cont |  |
|         | Photons write protomatical grader for months approved and<br>institution (0.4). Note 8, MADO and the plane There administ<br>pumption are chosen for the parapress of grader Medianations                                                                                                    |  |
|         | Liphicas Barn foshi barn sarapo andysis                                                                                                    |  |
|         | Stanton of newsplaying and if we conserving begins (i) A<br>wentbal instantial of stronge showing the Remain of Audet<br>exame and featuremeng participation for the stronge summer and<br>out to determine a strong strong strong the stronge summer and<br>and the strong warter in showing the the two stronges.                                                                                                    |  |
|         | Frances FROM Line Here                                                                                                    |  |

(Screen 8)

| Online Coal Clearances System | Version 1.0 | Release Date-01/10/2016 |
|-------------------------------|-------------|-------------------------|
|-------------------------------|-------------|-------------------------|

# Guidelines for filling in the form part four :-

- 1. Name of Siding with Capacity (FWW) /Mode of dispatch of coal in absence of siding: Applicant will enter the *Range* which is mandatory and should not exceed 200 characters. Entry to this field is mandatory.
- 2. Details of seam so far proved, worked and /or in course of being worked: Applicant will select one of the options. Entry to this field is mandatory.
- 3. Please write provisional grade for seams applied and mention B.H. Nos & sites on the plan from where samples are drawn for the purpose of grade declaration: Applicant will enter '*Please write provisional grade for seams applied and mention B.H. Nos & sites on the plan from where samples are drawn for the purpose of grade declaration*' which is mandatory and should not exceed 50 characters. Entry to this field is mandatory.
- 4. Upload bore hole/seam sample analysis: Applicant will enter the Upload bore hole/seam sample analysis which is mandatory and should not exceed 50 characters. Entry to this field is mandatory.
- 5. Status of overlying and / or underlying Seam (s) A vertical section of strata showing thickness of each seam and intervening partings in between seams and up to date working Plan of each seam already worked and being worked should be furnished.: Applicant will enter the *Status of overlying and / or underlying Seam (s) A vertical section of strata showing thickness of each seam and intervening partings in between seams and up to date working Plan of each seam already worked and being worked should be furnished, which is mandatory and should not exceed 50 characters*. Entry to this field is mandatory.

| Online Coal Clearances System | Version 1.0 | Release Date- 01/10/2016 |
|-------------------------------|-------------|--------------------------|
|-------------------------------|-------------|--------------------------|

| National Informatics Centre | User Manual | Page 27 of 82 |
|-----------------------------|-------------|---------------|
|                             |             | 1 460 27 01 0 |

| - Automation | These statements for a second some second power |                                                                                                    |
|--------------|-------------------------------------------------|----------------------------------------------------------------------------------------------------|
|              | And Association                                 |                                                                                                    |
| er halfalte  |                                                 |                                                                                                    |
| advertising. | 1. Second C                                     |                                                                                                    |
|              | Same of printings specify presidence.           | 8                                                                                                    |
|              | Name of possing dubinets                        |                                                                                                    |
|              | Spinot cars of approve                          |                                                                                                    |
|              | The of the of                                   | IN IN                                                                                                    |
|              | Resolution depend hand plant.                   | ( water                                                                                                    |
|              | Beauti in Street                                |                                                                                                    |
|              | Dataset input of classics institut              | (initial and initial and initia and initial and initial and initial and initial and initia |
|              | Tabled (see all entropy later plan              |                                                                                                    |
|              |                                                 |                                                                                                    |

(Screen 9)

| Online Coal Clearances System | Version 1.0 | Release Date- 01/10/2016 |
|-------------------------------|-------------|--------------------------|
|-------------------------------|-------------|--------------------------|

Guidelines for filling in the form part five :-

- 1. Not Applicable: If Applicant will select this checkbox then the screen will be disabled. Entry to this field is mandatory.
- 2. Reference No.: Applicant will enter the Reference No. which is mandatory and should not exceed 200 characters. Entry to this field is mandatory.
- 3. Date of previous opening permission: Applicant will select the date from the field. Entry to this field is mandatory.
- 4. Name of granting Authority: Applicant will enter the *Name of granting Authority* which is mandatory and should not exceed 50 characters. Entry to this field is mandatory.
- 5. Upload copy of approval: Applicant will select file in .pdf form which should not exceed 5 MB file size . Entry to this field is mandatory.
- 6. **Date of closure**: Applicant will select the date from the field **. Entry to this field is mandatory.**
- 7. Production during last 3 years: Applicant will select one option from the drop down . Entry to this field is mandatory.
- 8. Reason for closure: Reason of closure should be written by Applicant which is mandatory and should not exceed 200 characters. Entry to this field is mandatory.
- 9. Upload copy of closure notice: Applicant will select file in .pdf form which should not exceed 5 MB file size. Entry to this field is mandatory.
- 10. Upload copy of working mine plan: Applicant will select file in .pdf form which should not exceed 5 MB file size. Entry to this field is mandatory.

| Online Coal Clearances System | Version 1.0 | Release Date- 01/10/2016 |
|-------------------------------|-------------|--------------------------|
|-------------------------------|-------------|--------------------------|

| National Informatics Centre | User Manual | Page 29 of 82 |
|-----------------------------|-------------|---------------|
|                             |             |               |

|  | And a first of a provide state on the part                                                                                                    |                                                                                                    |   |     |
|--|----------------------------------------------------------------------------------------------------|----------------------------------------------------------------------------------------------------|---|-----|
|  |                                                                                                    | -                                                                                                    |   |     |
|  | the second second second second second second second second second second second second second second second se                                                                                                    |                                                                                                    |   |     |
|  | Manager and Provide A                                                                                                    |                                                                                                    | ~ |     |
|  |                                                                                                    |                                                                                                    |   |     |
|  | All shares and shares and shares and shares and                                                                                                    |                                                                                                    |   |     |
|  |                                                                                                    |                                                                                                    |   | 14  |
|  | (hep-tab.)                                                                                                    |                                                                                                    |   |     |
|  | in a second second                                                                                                    |                                                                                                    |   |     |
|  |                                                                                                    |                                                                                                    |   | - 1 |
|  |                                                                                                    | - Contra - Contra - C |   |     |
|  | and the second second se                                                                                                    |                                                                                                    |   |     |
|  |                                                                                                    |                                                                                                    |   |     |
|  | Para de la companya de la companya de                                                                                                    |                                                                                                    |   |     |
|  |                                                                                                    | and the second second se                                                                                                    |   |     |
|  |                                                                                                    |                                                                                                    |   |     |
|  | The second end of the second second sec |                                                                                                    |   |     |
|  |                                                                                                    | and the second second second                                                                                                    |   |     |
|  |                                                                                                    | Record Read Read Read                                                                                                    |   |     |

(Screen 10)

| Online Coal Clearances System | Version 1.0 | Release Date- 01/10/2016 |
|-------------------------------|-------------|--------------------------|
|-------------------------------|-------------|--------------------------|

## Guidelines for filling in the form part six :-

- Name of agency such as CMPDIL/ RQP/ Other approved agency, which prepared the Project Report and Mining plan under mines and Minerals (Regulation & Development) Act 1957: Applicant will enter the Name of agency which prepared the Project Report and Mining plan under mines and Minerals(Regulation & Development)Act 1957which is mandatory and should not exceed 200 characters. Entry to this field is mandatory.
- 2. Name of authority which approved the project report and Mining plan: Applicant will enter the *Name of authority which approved the project* report and Mining plan which is mandatory and should not exceed 50 characters. Entry to this field is mandatory.
- 3. Upload copy of approval letter and working mine plan: Applicant will select file in .pdf form which should not exceed 5 MB file size . Entry to this field is mandatory.
- 4. Anticipated annual production from the seam to be opened during the next five years: Applicant will choose one of the options. Entry to this field is mandatory.
- 5. Anticipated profitability of the mine at: (Capacity)
  - **a.** Profit & loss (Rs./T) : Applicant will enter the **100%** which is mandatory and should not exceed 50 characters.
  - **b.** Profit & loss (Rs./T) : Applicant will enter the **85%** which is mandatory and should not exceed 200 characters.
- 6. A brief note in a separate annexure MUST be attached indicating proposed method of development and / or Depillaring extent of manual mining or mining by use of machinery and mechanical devices as approved by DGMS.: Applicant will enter the *A brief note in a separate annexure MUST be attached indicating proposed method of development and / or Drilling extent of manual mining or mining by use of machinery and mechanical devices as approved by DGMS*. Entry to this

#### field is mandatory.

- 7. A brief note on method of Mining: Applicant will enter a brief note . Entry to this field is mandatory.
- 8. Please state whether depillaring is by caving/ dry packing/hydraulic stowing: Applicant will choose one of the options. Entry to this field is mandatory.

| Online Coal Clearances System | Version 1.0 | Release Date-01/10/2016 |
|-------------------------------|-------------|-------------------------|
|-------------------------------|-------------|-------------------------|

- 9. A copy of DGMS approval along with working plan approved by DGMS for working the seams indicating safeguards to be taken against outbreak of fire, inundation and crushing of pillar etc
- 10. Brief Description: Applicant will enter brief description. Entry to this field is mandatory.
- 11. Upload DGMS: Applicant will select file in .pdf form which should not exceed 5 MB file size. Entry to this field is mandatory.
- 12. Please state whether mining activities proposed to be done departmentally or by outsourcing: Applicant will enter mining activities Entry to this field is mandatory.

| Online Coal Clearances System | Version 1.0 | Release Date-01/10/2016 |  |
|-------------------------------|-------------|-------------------------|--|
|-------------------------------|-------------|-------------------------|--|

| National Informatics Centre | User Manual | Page 32 of 82 |
|-----------------------------|-------------|---------------|
|                             |             |               |

| 14.5                                                                                                    | and the second second sec |   |
|----------------------------------------------------------------------------------------------------|----------------------------------------------------------------------------------------------------|---|
|                                                                                                    | feet swarz                                                                                                    |   |
|                                                                                                    | Norret Harmonic Rapituation — 20 Nov-<br>20 Nov                                                                                                    |   |
| and the second second se | these of instances                                                                                                    | 8 |
|                                                                                                    | Nume of settining                                                                                                    |   |
|                                                                                                    | Satura Continues (Freed                                                                                                    | 1 |
|                                                                                                    | Parial Discontinues.                                                                                                    |   |
|                                                                                                    | decomposite tax and                                                                                                    |   |
|                                                                                                    | Sale of Installer                                                                                                    |   |
|                                                                                                    | Warren inf an infraring                                                                                                    |   |
|                                                                                                    | digitate (antificate of any)                                                                                                    | 1 |
|                                                                                                    | Rolef Generication                                                                                                    |   |

| Online Coal Clearances System | Version 1.0 | Release Date- 01/10/2016 |
|-------------------------------|-------------|--------------------------|
|-------------------------------|-------------|--------------------------|

|                                                                                                    | the state of a state of a state of a state of |                            |
|----------------------------------------------------------------------------------------------------|-----------------------------------------------|----------------------------|
| Ben fastinier                                                                                                    | Second party (sub-post hyper-site)            | 9 has                      |
| Transition in the local division in the local division in the loca |                                               | 0.00                       |
| Ser Autom                                                                                                    | "bais, of himmer et-                          | (A)                        |
| Automatical States                                                                                                    | Name of aphasis                               |                            |
|                                                                                                    | Upload Continue II and                        |                            |
|                                                                                                    | Annual Descentations                          |                            |
|                                                                                                    | O'D to a fine damant                          |                            |
|                                                                                                    | Sumi-of instances                             |                            |
|                                                                                                    | Summer of a colouring                         |                            |
|                                                                                                    | Appleant Converting to Apple                  |                            |
|                                                                                                    | Mark Samighteen                               |                            |
|                                                                                                    |                                               | terminal terminal terminal |

(Screen 11)

| Online Coal Clearances System | Version 1.0 | Release Date-01/10/2016 |
|-------------------------------|-------------|-------------------------|
|-------------------------------|-------------|-------------------------|

## **Guidelines** for filling in the form part seven :-

#### Details of certificate giving names of Authority for:-

## Forest clearance

- 1. Forest clearance Applicable: Applicant will choose one of the option. Entry to this field is mandatory.
- 2. Date of issuance: Applicant will choose one of the option. Entry to this field is mandatory.
- 3. Name of authority: Applicant will enter the Name of authority which is mandatory and should not exceed 200 characters. Entry to this field is mandatory.
- 4. Upload Certificate (if any): Applicant will select file in .pdf which should not exceed 5 MB file form size. Entry to this field is mandatory.
- 5. Brief Description: Applicant will enter brief description. Entry to this field is mandatory.

### **Environmental Clearance**

- 6. Date of issuance: Applicant will choose one of the. Entry to this field is mandatory.
- 7. Name of authority: Applicant will enter the *Name of authority* which is mandatory and should not exceed 200 characters. Entry to this field is mandatory.
- 8. Upload Certificate (if any): Applicant will select file in .pdf which should not exceed 5 MB file form size. Entry to this field is mandatory.
- 9. Brief Description: Applicant will enter brief description. Entry to this field is mandatory.

## Ground water clearance from appropriate authority.

- 10. Ground water clearance Applicable: Applicant will choose one of the options. Entry to this field is mandatory.
- 11. Date of issuance: Applicant will choose one of the options. Entry to this field is mandatory.
- 12. Name of authority: Applicant will enter the *Name of authority* which is mandatory and should not exceed 200 characters . Entry to this field is mandatory.
- 13. Upload Certificate (if any): Applicant will select file in .pdf which should not exceed 5 MB file form size. Entry to this field is mandatory.
- 14. Brief Description: Applicant will enter brief description. Entry to this field is mandatory.

| Online Coal Clearances System | Version 1.0 | Release Date-01/10/2016 |
|-------------------------------|-------------|-------------------------|
|-------------------------------|-------------|-------------------------|

### SPCB (Air & Water) approval

- 15. Date of issuance: Applicant will select file in .pdf form which should not exceed 5 MB file size. Entry to this field is mandatory.
- 16. Name of authority: Applicant will enter the *Name of authority* which is mandatory and should not exceed 200 characters Entry to this field is

#### mandatory.

- 17. Upload Certificate (if any) : Applicant will select file in .pdf which should not exceed 5 MB file form size. Entry to this field is mandatory.
- 18. Brief Description: Applicant will enter brief description. Entry to this field is mandatory.

| Online Coal Clearances System | Version 1.0 | Release Date-01/10/2016 |  |
|-------------------------------|-------------|-------------------------|--|
|-------------------------------|-------------|-------------------------|--|

| National Informatics Centre | User Manual | Page 36 of 82 |
|-----------------------------|-------------|---------------|
|                             |             |               |

| MINISTRY OF COAL                                             |                                                                                                    |                                                                                                    |             |
|--------------------------------------------------------------|----------------------------------------------------------------------------------------------------|----------------------------------------------------------------------------------------------------|-------------|
|                                                              | New Application Part 8                                                                                                    |                                                                                                    |             |
| <ul> <li>Deres Appendung</li> <li>Deres Appendung</li> </ul> | In case of applies where the parallel and sampler point pro-<br>traction of the Gaussian System in the rest of the set of the set of t | ann, ann anns an Anna an Antarag à suite ann an ann ann ann ann an thairt an Anna an Anna.<br>An anns an anna an Anna Anna an Anna an Anna an Anna an Anna Anna Anna Anna.                                                                                                    |             |
| O tore typication                                            | Caption Witness Applicantes 9                                                                                                    | Application<br>No. (Application                                                                                                    |             |
| © Agriatic late                                              | Uphod systems                                                                                                    | Maat 🔜                                                                                                    |             |
|                                                              | Photo rapp of Control Lives, ormer                                                                                                    | and the second second sec |             |
|                                                              | Lamer granted by State Lost, shauld be settings                                                                                                    |                                                                                                    |             |
|                                                              | West Detropation                                                                                                    |                                                                                                    |             |
|                                                              | Name of Spring of Spring strengt                                                                                                    |                                                                                                    |             |
|                                                              | two-of insurances                                                                                                    | 07 (0. 201).                                                                                                    |             |
|                                                              | Name of Bank                                                                                                    |                                                                                                    |             |
|                                                              | Assault In.                                                                                                    | te field is required.                                                                                                    |             |
| O Askine stytting                                            | 4 O 🤮 🚍 🖨 🧭                                                                                                    | 🗷 0 💁 💁 🖾 🔣 💆 🖄 🖶 🔶 ×% 🕬                                                                                                    | 1HG \$15 PM |

| Online Coal Clearances System | Version 1.0 | Release Date-01/10/2016 |
|-------------------------------|-------------|-------------------------|
|-------------------------------|-------------|-------------------------|
| National Informatics Centre | User Manual | Page 37 of 82 |
|-----------------------------|-------------|---------------|
|-----------------------------|-------------|---------------|

| C C coalclearances.go     | win/calimeteperatu/logie#                                         | Q # 2 | 0 |
|---------------------------|-------------------------------------------------------------------|-------|---|
| MINISTRY C                | DE COAL                                                           |       |   |
| TRA IS/ISO 9091-2094 Care | rfood Milonery)                                                   |       |   |
| _                         | Name of Agents                                                    |       |   |
| New Approxim              |                                                                   |       |   |
| Seeed Application         | Uplast Form-I submitted under Reg. E of<br>the Calls, 1957.       |       |   |
| Serve Appplication        | Name of Manager                                                   |       |   |
| Application Status        |                                                                   |       |   |
|                           | Upload Marager Form-) submitted under<br>Reg. 8 of the CMR, 1967. |       |   |
|                           | Designation                                                       |       |   |
|                           | Place                                                             |       |   |
|                           | Data                                                              |       |   |
|                           | (Providence) Statement (Providence)                               |       |   |
|                           |                                                                   |       |   |

(Screen 12)

| Online Coal Clearances System | Version 1.0 | Release Date-01/10/2016 |
|-------------------------------|-------------|-------------------------|

## Guidelines for filling in the form part eight :-

In case of captive mines for specified end users (for power generation, steel making, cement manufacturing & washeries), the nominated owner should declare that the condition imposed by the Central Govt. for exclusive use of mined coal in their washeries/power plant have been incorporated in their mining lease granted by the respective State Govt.

- 1. Captive Mines Applicable: Applicant will select this checkbox for captive mines applicable or not applicable. Entry to this field is mandatory.
- 2. Upload certificate: Applicant will select file in .pdf form which should not exceed 5 MB file size. Entry to this field is mandatory.
- 3. Photo copy of Central Govt. order: Applicant will select file in .pdf form which should not exceed 5 MB file size. Entry to this field is mandatory.
- 4. Lease granted by State Govt. should be enclosed: Applicant will select file in .pdf form which should not exceed 5 MB file size. Entry to this field

#### is mandatory.

5. Brief Description: Applicant will enter brief description. Entry to this field is mandatory.

### Status of opening of Escrow amount

- 6. Date of issuance: Applicant will choose one of the. Entry to this field is mandatory.
- 7. Name of Bank: Applicant will enter the Bank Name which is mandatory and should not exceed 50 characters. Entry to this field is mandatory.
- 8. Account no: Applicant will enter the Account number which is mandatory and should not exceed 50 characters. Entry to this field is mandatory.

# Declaration: We declare that apart from the above mentioned provisions, all other statutory provisions in force shall be strictly complied with.

9. Name of Area General Manager: Applicant will enter the Area General Manager Name which is mandatory and should not exceed 50 characters. Entry to

### this field is mandatory.

- 10. Brief Description: Applicant will enter brief description. Entry to this field is mandatory.
- 11. Upload Form-I submitted under Reg. 8 of the CMR, 1957. Applicant will select file in .pdf form which should not exceed 5 MB file size. Entry to this field is mandatory.
- 12. Name of Agent: Applicant will enter the Agent Name which is mandatory and should not exceed 50 characters Applicant will enter mining activities. Entry to this field is mandatory.

| Online Coal Clearances System | Version 1.0 | Release Date-01/10/2016 |
|-------------------------------|-------------|-------------------------|
|-------------------------------|-------------|-------------------------|

- 13. Upload Form-I submitted under Reg. 8 of the CMR, 1957: Applicant will select file in .pdf form which should not exceed 5 MB file size. Entry to this field is mandatory.
- 14. Name of Manager: Applicant will enter the Manager Name which is mandatory and should not exceed 50 characters Applicant will enter mining activities. Entry

#### to this field is mandatory.

- 15. Upload Form-1 for Manager submitted under Reg. 8 of the CMR, 1957: Applicant will select file in .pdf form which should not exceed 5 MB file size. Entry to this field is mandatory.
- 16. Designation: Applicant will enter the designation which is mandatory and should not exceed 50 characters Applicant will enter mining activities. Entry to this field is mandatory.
- 17. Place: Applicant will enter the place which is mandatory and should not exceed 50 characters Applicant will enter mining activities. Entry to this field is mandatory.
- 18. Date of issuance: Applicant will choose one of the dates. Entry to this field is mandatory.

| Online Coal Clearances System | Version 1.0 | Release Date-01/10/2016 |
|-------------------------------|-------------|-------------------------|
|-------------------------------|-------------|-------------------------|

| National Informatics Centre | User Manual | Page 40 of 82 |
|-----------------------------|-------------|---------------|
|                             |             |               |

| Section 2.                            |      |                                        |
|---------------------------------------|------|----------------------------------------|
| (income)                              |      |                                        |
| 127                                   |      |                                        |
|                                       |      |                                        |
|                                       |      |                                        |
|                                       | 1    | Include Neuropean gener                |
|                                       |      |                                        |
|                                       | 1    |                                        |
|                                       |      | stratut stal i frances i skut          |
| · · · · · · · · · · · · · · · · · · · |      | Construction of the state of the state |
| 1                                     |      | The and Appendix low                   |
|                                       |      | The PERMIT AND A CONTRACTOR            |
| 1                                     | h    | Party mercer in Same                   |
| 1                                     | 10.  | Conversional Calegoria Contextual      |
|                                       | 19-1 | Discretion and the second second       |
| 18                                    | 10.  | (1972) We & House Internet (and Flam)  |
|                                       | 10.  | (inval) of the off lates               |
| 1.1                                   | 94.  | Same year and an                       |
|                                       | 10.  | Darlaw even structures                 |
| 24                                    | 16.  | Cartro Mini Inni                       |
| and benefit                           |      |                                        |
|                                       |      |                                        |
|                                       |      |                                        |
|                                       |      | Real Cost States State                 |
| -                                     |      |                                        |

(Screen 13)

| Online Coal Clearances System | Version 1.0 | Release Date-01/10/2016 |
|-------------------------------|-------------|-------------------------|
|-------------------------------|-------------|-------------------------|

| National Informatics Centre | User Manual | Page 41 |
|-----------------------------|-------------|---------|
|                             |             | -       |

of 82

Guidelines for filling in the form part nine :-

- 1. Checkbox: Applicants will select the checkboxes to validate that they have uploaded the relevant document. Entry to this field is mandatory.
- 2. **Reset:** Applicant will reset all the fields.
- 3. **Save:** Selecting this button will save the details in the saved application tab.
- 4. **Submit:** Applicants will select this button then application will be submitted. Application will appear in *Sent Application*.
- 5. Back: Applicants will select this button then application will be navigated to the previous page of the application form.

| Online Coal Clearances System | Version 1.0 | Release Date-01/10/2016 |
|-------------------------------|-------------|-------------------------|
|-------------------------------|-------------|-------------------------|

| National Informatics Centre | User Manual | Page 42 of 82 |
|-----------------------------|-------------|---------------|
|                             |             |               |

<u>Saved Application</u>: Applicant can save the application from the Mine Opening Permission application form, it will appear in Saved Application from where he can view the same application in read-write mode.

| or 272 Easted Appl        | Earsed Application Listing |                       |                         |                |                            |                               |                   |        |
|---------------------------|----------------------------|-----------------------|-------------------------|----------------|----------------------------|-------------------------------|-------------------|--------|
| w Augustation Mine Ope    | Permission<br>sing ID Far  | Name of<br>Mine(Type) | Name of<br>Coal Company | No of<br>Seems | Name of<br>Nominated Owner | Address of<br>Nominated Owner | State             | Action |
| nd Apalluation            | 00146 Opening              | 65<br>10C)            | 68                      | ж.             | 86                         | 88                            | 60a               |        |
| Application Recording     | 0745 Opening               | (T<br>100)            | 0.52                    | 1              | π;                         | <u>5</u>                      | DELHI             | 1      |
| formation Stocston        | 738 Openng                 | 16<br>1001            | ж.                      | 1              | *                          | я.                            | DELMI             | 1000   |
| \$\$00310007<br>DDDC#9001 | utt Oheanil                | i=<br>(00)            | 64.                     | 1              | 8                          | 1                             | DELHI             | 200    |
|                           | 0735 Opening               | #<br>1001             | dd                      | 4              | da                         | àd                            | GUJARAT           | -      |
| 660(660                   | 0073+ Opening              | 68<br>10C)            | 65                      | э.             | 68                         | 88                            | AND/WAR & NICOBAT | -      |
| FPOCIFIQU                 | 0 openang                  | IF<br>(OC)            | e.                      | 1              | θ)                         | #.                            | 60A               | 100    |
| 100730                    | 732 Opening                | 11<br>(OC)            | π                       | 1              | н                          |                               | 604               | 19.00  |
| постоя                    | obenuli                    | #<br>(CC)             | 4                       | 5              | tt.                        | £                             | 06040             | 200    |
| GEOCEGOUT                 | 0730 Opening               | 55<br>100)            | =                       | Υ              | #                          | 65 C                          | GUIARAT           | -      |
| 0000000                   | 00729 Opening              | #1<br>100             | 00                      | 16             | asi.                       | àid                           | 0fLm              | See    |

(Screen 14)

| Online Coal Clearances System | Version 1.0 | Release Date-01/10/2016 |
|-------------------------------|-------------|-------------------------|

| National Informatics Centre |  |
|-----------------------------|--|
|-----------------------------|--|

- 1. View: Applicants will select this button to navigate to all values fetched from the database in read-write mode as shown in the below.
- 2. This is the application form with all values fetched from the database in read-write mode.

|                 | -      | yydiadau belali Per     | -1                            |                                |                              |                                |                            | ľ                          |
|-----------------|--------|-------------------------|-------------------------------|--------------------------------|------------------------------|--------------------------------|----------------------------|----------------------------|
|                 | 1994   | e férira en analis      |                               |                                |                              |                                |                            |                            |
|                 |        |                         | Perrolation assight for       | a sprog                        |                              |                                |                            |                            |
| Contract Tarket |        |                         | Type of more                  | 11                             |                              |                                |                            |                            |
|                 |        |                         | ومله مشروا لهت أو يعتبها      |                                |                              |                                |                            |                            |
|                 |        |                         | Rente of start scorpary       |                                |                              |                                |                            |                            |
|                 |        |                         | The of security)              | 1                              |                              |                                |                            |                            |
|                 | 1.36.  | Local name of the south | Geological cores of the sears | Thickness of the<br>asses (30) | Expected grade of the search | Names of concurrent<br>of case | Status of severying assess | Statue of unatoriying seam |
|                 | 9.<br> |                         | a                             | *                              | (i)÷                         | 1.0                            | ( <b>W</b>                 | ·                          |
|                 |        | Nar                     | w of the owner reconstance    | 1.02                           |                              |                                |                            |                            |
|                 |        |                         | ni of the same summaries      | Ξ                              |                              |                                |                            |                            |
|                 |        |                         |                               |                                |                              |                                |                            |                            |
|                 |        |                         | Scient State                  | -004                           |                              |                                |                            |                            |

(Screen 15)

| Online Coal Clearances System | Version 1.0 | Release Date-01/10/2016 |
|-------------------------------|-------------|-------------------------|
|                               |             |                         |

| National Informatics Centre | User Manual | Page 44 of 82 |
|-----------------------------|-------------|---------------|
|                             |             | 4             |

| wa72                    | Send Approximation Litting        | Australian Lieng - |                       |                          |                   |                            |                              |                 |                                                                                                    |  |
|-------------------------|-----------------------------------|--------------------|-----------------------|--------------------------|-------------------|----------------------------|------------------------------|-----------------|----------------------------------------------------------------------------------------------------|--|
| -                       | Mine Opining ID                   | Remainsion<br>For  | Мини об<br>Мана(Туря) | Alene of<br>Cast Company | No. of<br>Servers | Rame of<br>Raminated Daney | Address of<br>Normated Owner | State           | Action                                                                                                    |  |
|                         | IFOOFGE!!!!                       | opennik            | #.<br>(0C)            | *                        | *                 | *                          |                              | 504             | 1000                                                                                                    |  |
| A RANKING .             | 500(2000740                       | Optimity.          | ##<br>(DCI            | #8                       | *                 | H                          | - 44                         | DD/16           | 1                                                                                                    |  |
| C Applementation (1999) | modeounez                         | Opening            | Do                    | *                        | *                 | .10                        |                              | Debiye and Diff |                                                                                                    |  |
|                         | WW0CWW080741                      | Speries,           | wei<br>sDO            | ***."                    | ۴.                | we -                       | -                            | 66/H            | 100                                                                                                    |  |
|                         | ggocggote/4e                      | (Smull             | ##<br>(DC):           | +1                       | *                 | -                          | 91                           | 220.00          |                                                                                                    |  |
|                         | SECONTRA                          | Quineg             | 10<br>(00)            | 10, I                    | 1                 |                            | (                            | DBet            |                                                                                                    |  |
|                         | 440244000735                      | Opening            |                       | -                        | +                 |                            | . M                          | 261/e           |                                                                                                    |  |
|                         | 110011000707                      | Opening            | 27.<br>(2011)         | 19.                      | 1                 | W.,                        | 0                            | DR-F            |                                                                                                    |  |
|                         | 800088000704                      | obund              |                       | -                        | ×.                | - HE                       | 98.                          | 800 H           |                                                                                                    |  |
|                         | 100000000                         | danue.             | IR IDERS              | а.                       | 1                 | w                          | 10                           | 225,78          |                                                                                                    |  |
|                         | TIDETTROOGH                       | Classes.           | =<br>1009             | ÷                        | 1                 |                            | 0 ()                         | 006             |                                                                                                    |  |
|                         | workers                           | operation          | 200<br>(D)(P)         | 14                       | *                 | 10                         | 10                           | D#LHI           |                                                                                                    |  |
|                         | PROCEEDING IN THE REAL PROCEEDING | Opening            | 300/01<br>(DCP)       | 243                      | 18                | 7P                         | jee                          | 205/4           | 100                                                                                                    |  |
|                         | 180218030682                      | Querry .           | minie-ta:             | -mine-the                |                   | mass-Dec                   | terrum Oex                   | 202014          | and the second second s |  |

Sent Application: Applications submitted by the applicant will appear here, once submitted no changes can be done in the application.

(Screen 16)

| Online Coal Clearances System | Version 1.0 | Release Date- 01/10/2016 |
|-------------------------------|-------------|--------------------------|
|-------------------------------|-------------|--------------------------|

| National | Informatics | Centre |  |
|----------|-------------|--------|--|
|----------|-------------|--------|--|

Г

- 1. View: Applicants will select this button to navigate to all values fetched from the database in read-write mode as shown in the below screenshot.
- 2. This is the application form with all values fetched from the database in read-write mode.

| MINISTRY OF COAL    |        |                          |                                 |                                |                              |                                |                           |                           |           |
|---------------------|--------|--------------------------|---------------------------------|--------------------------------|------------------------------|--------------------------------|---------------------------|---------------------------|-----------|
| Automot (72         | Sere A | epication Detail Perch   | 2                               |                                |                              |                                |                           |                           |           |
| ·                   | -      | a férrera da sere        |                                 |                                |                              |                                |                           |                           |           |
| · Desert Aspendie   |        |                          | Perrolation assight for         | a sparty                       |                              |                                |                           |                           |           |
| B Application Table |        |                          | Type of mine                    | -                              |                              |                                |                           |                           |           |
|                     |        |                          | Name of statingsin since        |                                |                              |                                |                           |                           |           |
|                     |        |                          | None of and company             | ×                              |                              |                                |                           |                           |           |
|                     |        |                          | the of second(s)                | 1                              |                              |                                |                           | 12                        |           |
|                     | 1.340. | Local names of the state | Geological correl of the search | Thickness of the<br>assem (35) | Expected grade of the search | Names of concurrent<br>of case | Status of sentying assess | Statue of underlying warm |           |
|                     | 1.     | (9)                      |                                 | *                              | 1.                           | +                              | ÷.                        |                           |           |
|                     |        | 169                      | is at the sweet initialized     | 1                              |                              |                                |                           |                           |           |
|                     |        | Addre                    | ry of the name recovered        | ·                              |                              |                                |                           |                           |           |
|                     |        |                          | Seite, L'Exate                  | 1024                           |                              |                                |                           | 1                         |           |
|                     |        |                          |                                 |                                | Test.                        |                                |                           |                           |           |
|                     |        | 4 O (                    | 2 🖬 🖨 🕯                         | 0 🗉 🚺                          | s 🔊                          | a 🖄 🖬                          | N                         |                           | 10 632 PM |

(Screen 17)

| Online Coal Clearances System | Version 1.0 | Release Date- 01/10/2016 |
|-------------------------------|-------------|--------------------------|

#### Application Status:

Applicants can check their application status online through this option ,view remarks, reply in case of rejecton and download files send by the Admin

| =an                          | Application Vision List | -                 |                       |                          |                   |                                |                                |                  |         |
|------------------------------|-------------------------|-------------------|-----------------------|--------------------------|-------------------|--------------------------------|--------------------------------|------------------|---------|
|                              | Mine Opining ID         | Permission<br>Fee | Name of<br>MixedType) | Rente of<br>Case Company | No. of<br>Sectors | Novem of<br>Novelrusted Queser | Address of<br>Naminated George | biase .          | Actives |
|                              | addenoisers             | Opening           | inci                  |                          | 8                 | 44                             | 4                              | 604              | -       |
| Challenine .                 | 10003908110             | Openny            | inci .                |                          | <u>80</u>         | 100                            |                                | DELVIE           |         |
| riation Takan                | #00#830744              | Opening           | 100                   |                          | 1                 |                                |                                | 400              |         |
| 0000<br>9003<br>9000<br>0000 | GEOCEDOXOFTME           | Opening           | ##<br>[I]C]           | -04                      | <u>e</u>          | 44                             | 94 .                           | DEPe             |         |
|                              | 00030030242             | Opening           |                       |                          | к.                | 40 S                           | (#)                            | DAMAN AND DRI    |         |
|                              | wwo/www.milar           | fipeorg           | 2007                  | we                       | τ.                |                                | we.                            | Ditter           |         |
|                              | 000000000748            | Opacity           | ##<br>(DC)            | -10                      | 10                | - 10                           |                                | DE0-9            | -       |
|                              | socarine.               | Operang           | 21<br>(20)            |                          | 1)                |                                |                                | DEDH             |         |
|                              | Electronicol            | Opening           | 111<br>(DC)           | *                        | C.                |                                |                                | 0844             |         |
|                              | \$10C\$10HIT\$7         | Spenny            | 200.<br>(1002)        |                          | 4                 |                                | <b>1</b>                       | Dive.            |         |
|                              | AACCAACOTTE             | Claming           |                       | +                        | ×.                | -                              | **                             | tat-e            |         |
|                              | 10007#08705             | Opening           | e<br>(dc)             | -                        | 2.                | -M-                            |                                | digited.         |         |
|                              | 000C04000794            | Opering           | (0c) .                |                          | <u>80</u>         | 10                             | *                              | ANOWANK & NCOBAR |         |
|                              | ITCONS1/15              | Chand             |                       |                          | 1.                | 10                             |                                | COA              | -       |

(Screen 18)

| Online Coal Clearances System | Version 1.0 | Release Date-01/10/2016 |
|-------------------------------|-------------|-------------------------|
|                               |             |                         |

| National Informatics Centre | User Manual | Page 47 of 82 |
|-----------------------------|-------------|---------------|
|                             |             |               |

1. View: Applicants will select this button to navigate to all values fetched from the database in read-write mode as shown in the below screenshot.

|             | Application Statum                  | Dete        | Barnarko            | Action             |  |  |  |  |  |  |  |
|-------------|-------------------------------------|-------------|---------------------|--------------------|--|--|--|--|--|--|--|
|             | Appropriate Submitting Approach     | 06-29-2718  | ar                  | 8.9                |  |  |  |  |  |  |  |
| ine systems | Anaperi est fant to 00040, Sento    | 37/96-80196 | sensite multiplicat | 8.0                |  |  |  |  |  |  |  |
| winter Taka | Representation Forward to (00) (40) | 27/29/2019  | 0338                | 164                |  |  |  |  |  |  |  |
|             | Accepted and Exmented of Apphans    | .27.09.2218 |                     | Constant Automatic |  |  |  |  |  |  |  |
|             |                                     |             |                     |                    |  |  |  |  |  |  |  |
|             |                                     |             |                     |                    |  |  |  |  |  |  |  |
|             |                                     |             |                     |                    |  |  |  |  |  |  |  |

(Screen 18)

| Online Coal Clearances System | Version 1.0 | Release Date-01/10/2016 |
|-------------------------------|-------------|-------------------------|
|-------------------------------|-------------|-------------------------|

Page 48 of 82

<u>CCO Headquarters (Admin user)</u>: When the applicant submits the application successfully, it will be received here under *Mine Opening Approval Request* tab, he will scrutinize it and accordingly send suggestions to the applicant which he can incorporate in the Application and send back. Once the application is found to be correct in all respects it will be accepted by the User and send to the CCO regional office for minute scrutiny, Once He receives the comments from CCO regional office, he will add his comments and send it back to the Applicant.

#### Login into the system.

| An 15/150 6001 2008 Certified Ministry                                                                                | A+ A. A. 🖬                                              |              |                   | 9    |
|----------------------------------------------------------------------------------------------------|---------------------------------------------------------|--------------|-------------------|------|
|                                                                                                    |                                                         |              |                   |      |
|                                                                                                    |                                                         |              |                   |      |
| Quick Links                                                                                                    | (*) If you do not have account please R<br>Please Login | egister      | All and all and a |      |
| <ul> <li>Acquisition of Land Containing Coal Depusits by<br/>Government for coal Mining under CBA Act 1957</li> </ul> | Enter Username*                                         | and feeting  |                   |      |
| Grant of Prospecting License for allocated Coal     Block                                                             | Enter Parswordt                                         | - pressioned |                   |      |
| Approval of Mining Plans/Mina Closure Plans                                                                           |                                                         |              |                   |      |
| Grant of Mining Lease for allocated Coat Mock                                                                         |                                                         | W STORE STAN |                   |      |
| <ul> <li>Cold Mine Opening Permission.</li> </ul>                                                                     | Enter Captcha*                                          |              |                   |      |
|                                                                                                    |                                                         | Learn Connel |                   |      |
|                                                                                                    |                                                         |              |                   |      |
|                                                                                                    |                                                         |              |                   |      |
|                                                                                                    |                                                         |              |                   |      |
| C 2015 All rights reserved. This website beloogs to Millistry of One                                                  | k Gove of India                                         |              | £.5               | S in |

| Online Coal Clearances System Version 1.0 | Release Date- 01/10/2016 |
|-------------------------------------------|--------------------------|
|-------------------------------------------|--------------------------|

| National Informatics Centre | User Manual | Page 49 of 82 |
|-----------------------------|-------------|---------------|
|                             |             |               |

#### Dashboard :

| 1     | MINISTRY O               | FCOAL       |       |     |     |      |       |       |          |     |           |                        |            |
|-------|--------------------------|-------------|-------|-----|-----|------|-------|-------|----------|-----|-----------|------------------------|------------|
|       | 1                        | Excisioned. |       |     |     |      |       |       |          |     |           |                        |            |
| B tim | e Iprovig Agenical       |             |       |     |     |      |       |       |          |     |           |                        |            |
| O Per | sectod Approved reasons. |             |       |     |     |      |       |       |          |     |           |                        |            |
|       |                          |             |       |     |     |      |       |       |          |     |           |                        |            |
|       |                          |             |       |     |     |      |       |       |          |     |           |                        |            |
|       |                          |             |       |     |     |      |       |       |          |     |           |                        |            |
|       |                          |             |       |     |     |      |       |       |          |     |           |                        |            |
|       |                          |             |       |     |     |      |       |       |          |     |           |                        |            |
|       |                          |             |       |     |     |      |       |       |          |     |           |                        |            |
|       |                          |             |       |     |     |      |       |       |          |     |           |                        |            |
|       |                          |             |       |     |     | <br> |       |       |          |     |           |                        |            |
| -     | O Jak me allything       |             | - 4 O | e 🖬 | â 🕖 | 0 🧿  | S 🥥 I | W) 14 | <b>N</b> | m 🔶 | ~ 5 E e i | NG 842 PM<br>8/30/2016 | <b>4</b> 6 |

(Screen 19)

Following will be included in the Dashboard:

**1. Mine Opening Approval Request:** Selecting this button will open the mine opening approval screen as shown in the below screenshot.

**2. Forwarded Approval request from CCO RO:** Selecting this button will open the forwarded approval request from CCO RO screen as shown in the below screenshot.

| Online Coal Clearances System | Version 1.0 | Release Date- 01/10/2016 |
|-------------------------------|-------------|--------------------------|
|-------------------------------|-------------|--------------------------|

| National Informatics Centre | User Manual | Page 50 of 82 |
|-----------------------------|-------------|---------------|
|-----------------------------|-------------|---------------|

### Mine Opening Approval Request :

|                                          | Mint Opening Page | Silve Eperang Approved Engineer |                           |                         |                |                                    |                                 |                   |                                           |        |  |  |
|------------------------------------------|-------------------|---------------------------------|---------------------------|-------------------------|----------------|------------------------------------|---------------------------------|-------------------|-------------------------------------------|--------|--|--|
| Mire Typering Agentual<br>game           | . Batter          |                                 | 3now-bit                  |                         |                | **                                 |                                 |                   |                                           |        |  |  |
| Forwarded Agground reasons<br>in 1221-80 | Miles Opening ID  | Permission<br>Two               | Nerrot of<br>Nerrot Type) | Rama of<br>Coal Compony | He of<br>Serra | Marrie of<br>Morristatat<br>Overer | Address of<br>Norminated Denser | Date              | Stetus                                    | Active |  |  |
|                                          | 10000000000       |                                 | nd<br>któci               | -                       |                | 144                                | H.                              | HARTANA           | Seri ky<br>Kestkeri                       |        |  |  |
|                                          | #607#607##        | Openny                          | 400<br>R                  | W.                      |                | κ.                                 | н                               | :006              | Accepted and<br>Services<br>ACL/Phomas    |        |  |  |
|                                          | EDX0000248        | dennell                         | 98<br>000                 |                         | 1              | **                                 |                                 | 06.4              | Acceptori anat<br>baret ta-<br>AC, Banche |        |  |  |
|                                          | 10000031242       | Spring                          |                           | 0                       | 5              | *                                  | n)                              | CHANNE AND<br>DIU | Sers by<br>Applicant                      |        |  |  |
|                                          | WWOCVWWWW         | Opining                         | 00                        |                         |                | ww.                                | nine.                           | 00.0              | Dans by<br>Aggreger                       |        |  |  |
|                                          | poorsporte        | Carring                         | 192<br>1010               | -                       | 1              | *                                  | m                               | 08,04             | Accepted and<br>Seld to<br>R0,07amet      |        |  |  |
|                                          | 80003860736       | Spring                          | 第<br>(10年)                |                         | 1              | R                                  | H.                              | D@HI              | Sers tip<br>Applicant                     |        |  |  |
|                                          | ACCAROUTE         | Cantering                       | #<br>(00                  | -                       | ÷              | -                                  | 10                              | D6.re             | Accepted and<br>band to<br>AD (Dherikal)  | -      |  |  |
|                                          | which which       | Spring                          | 19<br>(2007)              |                         | 1              | 17                                 | W).                             | 138.14            | Sirrs by<br>Applicant                     |        |  |  |
|                                          | EDOCHEDOUTS4      | Opining                         | ₩<br>(007)                | -                       |                | -                                  | ÷**                             | 00.11             | Sent to<br>Approvers                      |        |  |  |
|                                          | viocreanza.       | Aming                           | 177                       |                         | 1              | m                                  | 17                              | 128.44            | According                                 | -      |  |  |

(Screen 20)

| Online Coal Clearances System | Version 1.0 | Release Date- 01/10/2016 |
|-------------------------------|-------------|--------------------------|
|-------------------------------|-------------|--------------------------|

- 1. Status: User will select option form the drop down to filter applications in the table
- 2. Search: User will select 'search' button to filter the table basis 'Status'.
- 3. View:
- a. <u>Status Sent by Applicant :</u> User will select this link to navigate to the detail screen as shown in the below screenshot.
- **b.** <u>Status Accepted and send to RO :</u> User will select this link to navigate to the detail screen as shown in the below screenshot.
- c. <u>Status Rejected and send to Applicant</u>: User will select this link to navigate to the detail screen as shown in the below screenshot.

| Online Coal Clearances System | Version 1.0 | Release Date- 01/10/2016 |
|-------------------------------|-------------|--------------------------|
|-------------------------------|-------------|--------------------------|

| National Informatics Centre User Manual Page 52 of |
|----------------------------------------------------|
|----------------------------------------------------|

<u>Status - Sent by Applicant:</u> This is the Application form submitted by the Applicant in read only mode.

|                                                  | Marr Danning Appr | real branch    | of by Applicant Parts 7            |                              |                              |                             |                          |                         |
|--------------------------------------------------|-------------------|----------------|------------------------------------|------------------------------|------------------------------|-----------------------------|--------------------------|-------------------------|
| Writ Typering Agenual                            | /weedlineses      |                |                                    |                              |                              |                             |                          |                         |
| new<br>Terrentist Agenerit regard<br>+ 1271 Bill |                   |                | Partitulian anapla (               | er I. Opereg<br>1: Belgering |                              |                             |                          |                         |
|                                                  |                   |                | Type of rot                        |                              |                              |                             |                          |                         |
|                                                  |                   |                | have of configure on               |                              |                              |                             |                          |                         |
|                                                  |                   |                | Name of local location             | a la                         |                              |                             |                          |                         |
|                                                  |                   |                | No. of Sciences                    | e Gr.                        |                              |                             |                          |                         |
|                                                  | S.Ma Local run    | e at the delay | Semogrationne of the peets         | This losses of the years (M) | Expected grade of the server | Names of concurrent of coal | Statut of overlying isom | Status of underlying on |
|                                                  | 1. 181            |                | 10.<br>1                           |                              | -                            | (s.)                        | œ                        | #                       |
|                                                  |                   |                | Name of the same increases         |                              |                              |                             |                          |                         |
|                                                  |                   |                | Reference of this owned records an | 11 III                       |                              |                             |                          |                         |
|                                                  |                   |                | letest ha                          | INCOME.                      |                              |                             |                          |                         |

| Online Coal Clearances System | Version 1.0 | Release Date- 01/10/2016 |
|-------------------------------|-------------|--------------------------|
|-------------------------------|-------------|--------------------------|

| National Informatics Centre | User Manual | Page 53 of 82 |
|-----------------------------|-------------|---------------|
|                             |             |               |

| 1+s                      | THE R PROPERTY OF THE R                                        |                                                                     |  |
|--------------------------|----------------------------------------------------------------|---------------------------------------------------------------------|--|
| <br>New Typesing Agenual | thiorne of Davie                                               | -                                                                   |  |
|                          | Accessed too.                                                  |                                                                     |  |
| And the fit              | decourse we argue the spiritum to stoke we can be provided, at | other statuting provisions if have shall be satisfy completel with. |  |
|                          | Harne of from General Idenages                                 | 10                                                                  |  |
|                          | Spinard Promo Casternitanian Reg. X of the CAR, 1967           |                                                                     |  |
|                          | Name of Agent                                                  | -                                                                   |  |
|                          | Tephonal Freene) and contrast and an Eleg. 3 of the COM, 1927. |                                                                     |  |
|                          | form of Manager                                                | an .                                                                |  |
|                          | Designation                                                    |                                                                     |  |
|                          | 7940                                                           |                                                                     |  |
|                          | Date                                                           | 5435-2018                                                           |  |
|                          |                                                                |                                                                     |  |
|                          |                                                                |                                                                     |  |

| Online Coal Clearances System Version 1.0 Release Date- 01/10/2016 | Online Coal Clearances System |
|--------------------------------------------------------------------|-------------------------------|
|--------------------------------------------------------------------|-------------------------------|

| National Informatics Centre | User Manual | Page 54 of 82 |
|-----------------------------|-------------|---------------|
|                             |             |               |

| SHIII HAR        | 1000           |                                                                                                    |   |
|------------------|----------------|----------------------------------------------------------------------------------------------------|---|
|                  | 1100           | here with the second second seco                                                                                                    |   |
|                  | 2 <sup>m</sup> | interest and the second second second                                                                                                    |   |
| 12               |                | And the same of the same of th |   |
|                  | 1              | Intrust here been been been block                                                                                                    |   |
| 1                | - 12           |                                                                                                    |   |
|                  |                |                                                                                                    |   |
| 14               |                | international second second second second                                                                                                    |   |
|                  |                | We not knowed and                                                                                                    |   |
|                  |                | Take of MARE Providence (Managine)                                                                                                    | 2 |
| 14               |                | Read of the second second                                                                                                    |   |
|                  | 100            | Internet Department of the                                                                                                    | 4 |
|                  | 194            | Transformer (Sector of Class                                                                                                    | 4 |
| 34               | 14             | State Line and state in the                                                                                                    | 4 |
|                  | 16             | Table Training Tay                                                                                                    | 4 |
|                  | 14             | Capity error and an                                                                                                    | 4 |
|                  | in.            | Lagran in the platestage                                                                                                    | 4 |
|                  | 18.            | Lighter dress limit deal                                                                                                    | 4 |
|                  |                |                                                                                                    |   |
| E hours three    |                |                                                                                                    |   |
| 1. Second (1958) |                |                                                                                                    |   |
|                  |                |                                                                                                    |   |
|                  |                | and the second                                                                                                    |   |
|                  |                |                                                                                                    |   |

(Screen 21)

- 1. Verify and Send: User will scrutinize the Application and verify the docs from the checkboxes then will choose one of the actions from the drop down (Action) If he chooses *Accept* and enter his Remarks & Observations and send it to the further level (Regional office of CCO) by selecting the option from the drop down, the status will change from 'Sent by applicant' to 'Accepted and Send to RO'. If he chooses *Reject* and enter his Remarks & Observations and send it to the Applicant, the status will change from 'Sent by applicant' to 'Rejected and Send to Applicant'.
- 2. Back: Applicants will select this button then application will be navigated to the previous page of the application form.

| Online Coal Clearances System | Version 1.0 | Release Date- 01/10/2016 |
|-------------------------------|-------------|--------------------------|
|-------------------------------|-------------|--------------------------|

| National Informatics Centre | User Manual | Page 55 of 82 |
|-----------------------------|-------------|---------------|
|-----------------------------|-------------|---------------|

## Status - Accepted and send to RO

|                                             | Mine O                | pening Appreval R      | equest:Accepted by CC          | D HQ ONE Part-1           |                            |                              |                             |                              |
|---------------------------------------------|-----------------------|------------------------|--------------------------------|---------------------------|----------------------------|------------------------------|-----------------------------|------------------------------|
| 3 Mine Opening Approval                     | Pieirs                | e fill in the details: |                                |                           |                            |                              |                             |                              |
| 9 Forwarded Approval request.<br>Nam CCO RD | Permission sought fur |                        |                                | n                         |                            |                              |                             |                              |
|                                             |                       |                        | Type of mine                   | 00                        |                            |                              |                             |                              |
|                                             |                       | 76a                    | me of coal/lighits mine        | a                         |                            |                              |                             |                              |
|                                             |                       |                        | Name of coal company           |                           |                            |                              |                             |                              |
|                                             |                       |                        | No of seam(x)                  |                           |                            |                              |                             |                              |
|                                             | 5.No.                 | Local name of the seam | Geological name of<br>the seam | Thickness of the seam (M) | Expected grade of the seam | Names of<br>consumer of coal | Status of<br>overlying seam | Status of<br>underlying seam |
|                                             | t,                    | #                      |                                | *                         |                            | (h) :                        | r                           | *                            |
|                                             |                       |                        |                                |                           |                            |                              |                             |                              |

| Online Coal Clearances System | Version 1.0 | Release Date- 01/10/2016 |
|-------------------------------|-------------|--------------------------|
|-------------------------------|-------------|--------------------------|

|--|

| GOVERNMENT OF IND<br>MINISTRY C         |                                                        |                                                                                              |
|-----------------------------------------|--------------------------------------------------------|----------------------------------------------------------------------------------------------|
| ccobq                                   | Declaration: We declare that apart from the above me   | ntioned provisions, all other statutory provisions in force shall be strictly compiled with. |
| Mile Opening Approval     Request       | Name of Area General Monager                           | *                                                                                            |
|                                         | Upland Form-I submitted under Reg. 8 of the            |                                                                                              |
| Forwarded Approval request from CCO IID | CMB, 1957.                                             |                                                                                              |
|                                         | Name of Agent                                          | e                                                                                            |
|                                         | Upload form-I submitted under Reg. 8 of the CMR, 1967. |                                                                                              |
|                                         | Name of Manager                                        | а.                                                                                           |
|                                         |                                                        |                                                                                              |
|                                         | Designation                                            |                                                                                              |
|                                         | Place                                                  | я.                                                                                           |
|                                         | Date                                                   | 13-06-2016                                                                                   |
|                                         |                                                        | (Rest)                                                                                       |

| Online Coal Clearances System | Version 1.0 | Release Date-01/10/2016 |
|-------------------------------|-------------|-------------------------|
|-------------------------------|-------------|-------------------------|

| National Informatics Centre | User Manual | Page 57 of 82 |
|-----------------------------|-------------|---------------|
|-----------------------------|-------------|---------------|

|                                                                                                    | Mare Danning | Approval Proposition | organel by CEO HQ Online In                                                                                                    | + III HOCHINA            |               |                  |   |
|----------------------------------------------------------------------------------------------------|--------------|----------------------|----------------------------------------------------------------------------------------------------|--------------------------|---------------|------------------|---|
| and a state of the state of the | 1144         | 5.46                 | Documentarie                                                                                                    |                          |               | Chameroly CCD HO |   |
|                                                                                                    | ×            | 5                    | Optimid is many of she in                                                                                                    | Congregation Development |               | 1                |   |
| till Approved in space                                                                                                    |              | 1                    | Admitt Revenue plant                                                                                                    |                          |               | *                |   |
|                                                                                                    | ÷            | 1                    | ignations function                                                                                                    | e saleste progene :      |               | *                |   |
|                                                                                                    | *            | 4                    | merod ropy of acurto                                                                                                    | 8                        |               | *                |   |
|                                                                                                    |              | 8.                   | opision only of make                                                                                                    | e nazion                 |               | ÷.               |   |
|                                                                                                    | 1.           | 6.                   | lighted right of working                                                                                                    | A Julya Isau             |               |                  |   |
|                                                                                                    | *            | ±.                   | Mine pair Approval Later                                                                                                    |                          |               | 2                |   |
|                                                                                                    |              | (E)                  | Orage (#TCO/ECPermission-) (4) matters                                                                                                    |                          |               | *                |   |
|                                                                                                    | ×            |                      | Porta denteca ambiara                                                                                                    |                          |               | *                |   |
|                                                                                                    | ×            | -00.                 | Investmental Calacterio Get/Rote                                                                                                    |                          |               | w.               |   |
|                                                                                                    | a            | 11.                  | Granut transmission provides per filteres<br>2012 No. & Viscon supporter sater theme<br>Light and serving themi<br>Degree revent per theory |                          |               | <b>#</b>         | 2 |
|                                                                                                    | *            | u                    |                                                                                                    |                          |               | :                |   |
|                                                                                                    |              | 73                   |                                                                                                    |                          |               |                  |   |
|                                                                                                    |              | 74                   |                                                                                                    |                          |               | *                |   |
|                                                                                                    |              | 16                   | Califier more phases                                                                                                    | 99                       |               |                  |   |
|                                                                                                    | 1.           | 16                   | Cabby your lake in                                                                                                    | ed.                      |               |                  |   |
|                                                                                                    | Atte         |                      | Retarts                                                                                                    | & Okairesthink by CCD    | Send Na       |                  |   |
|                                                                                                    | 1000         |                      |                                                                                                    | Migranie.                | * 80,Diardial |                  |   |
|                                                                                                    |              | (here)               |                                                                                                    |                          | lá.           |                  |   |

(Screen 22)

- 1. This is the Application form submitted by the Applicant in read only mode.
- 2. Back: Applicants will select this button then application will be navigated to the previous page of the application form.

| Online Coal Clearances System | Version 1.0 | Release Date-01/10/2016 |
|-------------------------------|-------------|-------------------------|
|-------------------------------|-------------|-------------------------|

| National Informatics Centre | User Manual | Page 58 of 82 |
|-----------------------------|-------------|---------------|
|-----------------------------|-------------|---------------|

## Status- Rejected and send to Applicant:

| Mina Op | aning Approval Request Rejat | Land Review CCCO HIQ DINE Plan L-1. |                           |                                |                           |                         |                           |     |
|---------|------------------------------|-------------------------------------|---------------------------|--------------------------------|---------------------------|-------------------------|---------------------------|-----|
| 17000   | II in the details            |                                     |                           |                                |                           |                         |                           |     |
|         |                              | Pairrission scught for              | e Cpening<br>O Me Usening |                                |                           |                         |                           |     |
|         |                              | lype of mine                        | (X3                       |                                |                           |                         |                           | j   |
|         |                              | Noneni coddigmie mus                | leal                      |                                |                           |                         |                           | Ì   |
|         |                              | Name of coal company                | test                      |                                |                           |                         |                           | j   |
|         |                              | Pip of series (n)                   | 1                         |                                |                           |                         | 0¥                        | 122 |
| S.No.   | Torral name of the second    | Geological name of the years        | Thicknessed the seam      | Eques feel grade of the searce | Names of consumer of cost | Status of needying seam | Status of underlying seam |     |
| 1       | ( and                        | 100                                 | ~                         | 101                            | ( int                     |                         | 190                       |     |
|         |                              | Name of the owner nominated         | 34.0                      |                                |                           |                         |                           | 1   |
|         |                              | Address of the course internation   | lest.                     |                                |                           |                         |                           | 1   |

| Online Coal Clearances System | Version 1.0 | Release Date- 01/10/2016 |
|-------------------------------|-------------|--------------------------|
|-------------------------------|-------------|--------------------------|

| National Informatics Centre | User Manual | Page 59 of 82 |
|-----------------------------|-------------|---------------|
|                             |             |               |

| Mine Opening Apr | partoni Response Rejected file | n CCD NQ ONE for the IB:TFDCTPHOODS                                                                                                    |                                                                                                    |
|------------------|--------------------------------|----------------------------------------------------------------------------------------------------|----------------------------------------------------------------------------------------------------|
| Parts.           | 1.4                            | Document Name                                                                                                    | Credinal by UC2 Hg                                                                                              |
| 14 T             | L.                             | Upload a copy of the mining leade deed                                                                                                    |                                                                                                    |
| 98               | 2                              | Attach mining plan                                                                                                    | 100 A                                                                                                    |
|                  | ۸.                             | Uplear born to a'caum zample analyzit                                                                                                    | a .                                                                                                    |
| ж.               | *                              | Uplicat copy of approval                                                                                                    | 2                                                                                                    |
| ie :             |                                | Holoan ropy of closure andre                                                                                                    | a.                                                                                                    |
| ¥ .              | -6                             | $\Pi_j(h) = (\alpha_j \alpha_j) + (\beta_j \alpha_j) + (\beta_j \alpha_$ | a.:                                                                                                    |
| 10               | ÷                              | Mice plan by most later.                                                                                                    | *                                                                                                    |
| Ú.               | (i)<br>(i)                     | Mining Decesio Copy (206-25)                                                                                                    | #                                                                                                    |
| 10               | 8.                             | Forest Joero Never, Nazie                                                                                                    | <i>w</i>                                                                                                    |
| -19-1-           | 10                             | Eggis annen al Cleanance ver alligate                                                                                                    | 8                                                                                                    |
| 0                | 12                             | Craend setter clearance confileate                                                                                                    | 9                                                                                                    |
| (4) (            | 12.                            | ST CE ap proved cartificate                                                                                                    | 2                                                                                                    |
| 44.5             | 18.                            | Captive minita softwate                                                                                                    | ×                                                                                                    |
| 10               | 18.                            | Capthic minica shabecopy                                                                                                    | e la companya de la companya de la companya de la companya de la companya de la companya de la companya de la c |
| U                | 15                             | Captive mimits least duad                                                                                                    | × 1                                                                                                    |
| Action           |                                | Records of Classes with an high TCD                                                                                                    |                                                                                                    |
| Report           |                                | • menujer *                                                                                                    |                                                                                                    |

(Screen 23)

| Online Coal Clearances System | Version 1.0 | Release Date- 01/10/2016 |
|-------------------------------|-------------|--------------------------|
|-------------------------------|-------------|--------------------------|

- 1. This is the Application form submitted by the Applicant in read only mode.
- 2. Back: Applicants will select this button then application will be navigated to the previous page of the application form.

| Online Coal Clearances System | Version 1.0 | Release Date-01/10/2016 |
|-------------------------------|-------------|-------------------------|
|-------------------------------|-------------|-------------------------|

| National Informatics Centre | User Manual | Page 61 of 82 |
|-----------------------------|-------------|---------------|
|-----------------------------|-------------|---------------|

## Forwarded Approval Request from CCO RO tab:-

| obu                                          | Forwarded Approv   | val Request fre   | em CCO NO             |                         |                |                               |                               |       |                                        |        |
|----------------------------------------------|--------------------|-------------------|-----------------------|-------------------------|----------------|-------------------------------|-------------------------------|-------|----------------------------------------|--------|
| 3 Milly Opening Approval<br>equest           | Status             | sb                | ow All                | ÷                       | Gimt           |                               |                               |       |                                        |        |
| D Forwarded Approval results<br>from CCO IID | Mine Opening<br>ID | Permission<br>For | Name of<br>Mine(Type) | Name of<br>Coal Company | No of<br>Seems | Name of<br>Nominated<br>Owner | Address of<br>Nominated Owner | State | Status                                 | Action |
|                                              | FFOCFF080744       | Opening           | π<br>(0C)             | Π.                      | \$1<br>        | П.                            | #2                            | GQA   | Forwarded<br>from<br>CCO<br>#0_Dhanbad | liter  |
|                                              | DDOC05000743       | Opening           | dd<br>(00)            | dit                     | 8              | att                           | dd                            | DELHI | Accepted and<br>send to<br>Applicant   | View   |
|                                              | AADCAA000735       | Opening           | 40<br>(DC)            | 80                      | C.             | 90                            | ăă                            | DELH  | Accepted and<br>send to<br>AppRcant    | 1100   |
|                                              | VYOCYV000703       | Opening           | YF<br>IOCP)           | 99                      | ۴.             | W.                            | XV                            | DELHI | Accepted and<br>send to<br>Applicant   | -      |
|                                              | PPOCPP080687       | Opening           | PODD<br>(OCP)         | 0000                    | 1              | 60                            | 000                           | DELHI | Accepted and<br>send to<br>Applicant   | Were   |
|                                              | PPUGPP080696       | Opening           | IIOOOD<br>IUGI        | pppp                    | С.             | 349.                          | 0000                          | DELHE | Accepted and<br>send to<br>Applicant   | Men    |

(Screen 24)

| Online Coal Clearances System | Version 1.0 | Release Date-01/10/2016 |
|-------------------------------|-------------|-------------------------|
|-------------------------------|-------------|-------------------------|

- 1. Status: User will select option form the drop down to filter applications in the table
- 2. Search: User will select 'search' button to filter the table basis 'Status'.
- 3. View:
- a. <u>Status Forwarded from CCO :</u> User will select this link to navigate to the detail screen as shown in the below screenshot.
- **b.** <u>Accepted and send to applicant :</u> User will select this link to navigate to the detail screen as shown in the below screenshot.
- c. <u>Rejected and Send to applicant:</u> User will select this link to navigate to the detail screen as shown in the below screenshot.

| Online Coal Clearances System Version 1.0 Release Date- 01/10/2016 | Online Coal Clearances System | Version 1.0 | Release Date- 01/10/2016 |  |
|--------------------------------------------------------------------|-------------------------------|-------------|--------------------------|--|
|--------------------------------------------------------------------|-------------------------------|-------------|--------------------------|--|

| National Informatics Centre | User Manual | Page 63 of 82 |
|-----------------------------|-------------|---------------|
|                             |             |               |

**<u>Status-Forwarded from CCO RO:</u>** This is the Application form submitted by the Applicant in read only mode.

|                                             | Former                        | sied form CCO RD       | Part-1                         |                           |                            |                              |                             |                              |
|---------------------------------------------|-------------------------------|------------------------|--------------------------------|---------------------------|----------------------------|------------------------------|-----------------------------|------------------------------|
| 3 Mile Opening Approval                     | Pleasin fill in this dotails: |                        |                                |                           |                            |                              |                             |                              |
| 9 Forneanded Approval reguest<br>rom CCO RD |                               |                        | Permission sought for          | Opening     Be Opening    |                            |                              |                             |                              |
|                                             | Type of mine                  |                        |                                | ( oc                      |                            |                              |                             |                              |
|                                             |                               | 764                    | me of coal/lights mine         | π                         |                            |                              |                             |                              |
|                                             |                               |                        | Name of coal company           | r #                       |                            |                              |                             |                              |
|                                             |                               |                        | No of seam(x)                  |                           |                            |                              |                             |                              |
|                                             | S.No.                         | Local name of the seam | Geological name of<br>the seam | Thickness of the seam (M) | Expected grade of the seam | Names of<br>consumer of coal | Status of<br>overlying seam | Status of<br>underlying seam |
|                                             | ¥                             |                        | *                              | <i>x</i>                  |                            | Che :                        | r                           | *                            |
|                                             |                               |                        |                                |                           |                            |                              |                             |                              |

| Online Coal Clearances System | Version 1.0 | Release Date- 01/10/2016 |
|-------------------------------|-------------|--------------------------|
|-------------------------------|-------------|--------------------------|

| National Informatics Centre | User Manual | Page 64 of 82 |
|-----------------------------|-------------|---------------|
|                             |             |               |

| COVERNMENT OF IND<br>MINISTRY C                                 |                                                       |                                                                                               |
|-----------------------------------------------------------------|-------------------------------------------------------|-----------------------------------------------------------------------------------------------|
| ccond                                                           | Declaration: We declare that apart from the above men | retioned provisions, all other statutory provisions in force shall be strictly complied with. |
| Mile Opening Approval     linguest                              | Name of Area General Manager                          |                                                                                               |
|                                                                 | Upland Form-I submitted under Rog. 8 of the           |                                                                                               |
| <ul> <li>Forwarded Approval request,<br/>from CCO ND</li> </ul> | CMR, 1957.                                            |                                                                                               |
|                                                                 | Name of Agent                                         | e                                                                                             |
|                                                                 | Uphad furm-i submitted under Reg. 8 of the CMR, 1967. |                                                                                               |
|                                                                 | Name of Manager                                       | a.                                                                                            |
|                                                                 | Designation                                           | <i>a</i>                                                                                      |
|                                                                 | Ploce                                                 | ж.                                                                                            |
|                                                                 | Date                                                  | (3-05-2016 D                                                                                  |
|                                                                 |                                                       | - Next                                                                                        |

| Online Coal Clearances System | Version 1.0 | Release Date- 01/10/2016 |
|-------------------------------|-------------|--------------------------|
|-------------------------------|-------------|--------------------------|

| National Informatics Centre | User Manual | Page 65 of 82 |
|-----------------------------|-------------|---------------|
|                             |             |               |

| -                                                                                                    | 1.000                                                                          | Street Street                                                                                                    |                                                                                                    | 00000 (cmm) |                                               |
|----------------------------------------------------------------------------------------------------|--------------------------------------------------------------------------------|----------------------------------------------------------------------------------------------------|----------------------------------------------------------------------------------------------------|-------------|-----------------------------------------------|
| 1 C C                                                                                                 |                                                                                | distant and the second second                                                                                                    | 4 M M M                                                                                                    |             |                                               |
| and the second second                                                                                 |                                                                                |                                                                                                    |                                                                                                    |             |                                               |
|                                                                                                    |                                                                                |                                                                                                    |                                                                                                    |             |                                               |
|                                                                                                    |                                                                                | 0.041 mg / 1000                                                                                                    |                                                                                                    | 4           |                                               |
| - C.,                                                                                                 | 4                                                                              | Service Frank                                                                                                    |                                                                                                    | 4           |                                               |
|                                                                                                    | 1.0                                                                            | 0.0000000000000000000000000000000000000                                                                                                    |                                                                                                    | *           |                                               |
|                                                                                                    | 12                                                                             | dente interio                                                                                                    |                                                                                                    | ÷           |                                               |
|                                                                                                    | (*                                                                             |                                                                                                    |                                                                                                    | (e)         |                                               |
|                                                                                                    | 14                                                                             |                                                                                                    |                                                                                                    |             |                                               |
|                                                                                                    | 16.                                                                            | N                                                                                                    | 1 Prog.                                                                                                    |             |                                               |
| 1 A A                                                                                                 |                                                                                |                                                                                                    | 10.0                                                                                                    |             |                                               |
|                                                                                                    | -14                                                                            | 171.0.01.0.000-0000                                                                                                    | 100                                                                                                    |             |                                               |
|                                                                                                    | 14. I                                                                          | (Annual State                                                                                                    |                                                                                                    | ÷           |                                               |
|                                                                                                    |                                                                                | the second second secon                                                                                                    |                                                                                                    |             |                                               |
|                                                                                                    | 14                                                                             |                                                                                                    |                                                                                                    | *           |                                               |
|                                                                                                    |                                                                                |                                                                                                    |                                                                                                    |             |                                               |
|                                                                                                    |                                                                                |                                                                                                    |                                                                                                    |             |                                               |
|                                                                                                    |                                                                                |                                                                                                    |                                                                                                    | 4           |                                               |
| 18                                                                                                    | Jam                                                                            | in .                                                                                                    | 4.4.4.8                                                                                                    |             | The speed                                     |
|                                                                                                    | jun.                                                                           | 54<br>20. (10.000)                                                                                                    | anaa<br>                                                                                                    |             | No glast                                      |
| 0 m<br>                                                                                               | lon.<br>ing<br>R. Journ                                                        | la<br>la junca                                                                                                    | Salad<br>Salad                                                                                                    |             |                                               |
| 0 ko<br>0<br>1.<br>1.                                                                                 | ine<br>ine<br>Richard                                                          | la<br>la decisión<br>decisión<br>decisión<br>decisión                                                                                                    | And and and and and and and and and and a                                                                                                    |             | No. glassif                                   |
| 10 <b>m</b><br>-<br>-<br>-<br>-<br>-<br>-<br>-<br>-                                                   | lana<br>mag<br>Ruitsean<br>Ruitsean                                            | b<br>Brijkensen<br>Stanse<br>Stanse<br>Stanse                                                                                                    | Sanaa<br>Sanaa<br>Sanaa<br>Sanaa                                                                                                    |             | Per disart                                    |
| 9 <b>10</b><br>1<br>1<br>1<br>1<br>1                                                                  | bas<br>Salas<br>Reissan<br>An Anna                                             | b<br>Bardenan<br>David<br>David<br>David<br>David                                                                                                    |                                                                                                    |             | Section 1                                     |
| 10 min<br>1<br>1<br>1<br>1<br>1<br>1<br>1<br>1<br>1<br>1<br>1<br>1<br>1<br>1<br>1<br>1<br>1<br>1<br>1 | lons.<br>Hong<br>Reference<br>Second<br>Reference                              | A<br>Berland<br>Berland<br>Berland<br>Sama                                                                                                    |                                                                                                    |             | No Special<br>Statistics<br>Sectors           |
| N M<br>N<br>N<br>N<br>N<br>N<br>N<br>N<br>N<br>N<br>N<br>N<br>N<br>N<br>N<br>N<br>N<br>N<br>N         | lan<br>Han<br>Ruban<br>Ruban<br>Ruban                                          | Ka<br>Ba Assan<br>Sanat<br>Sanat<br>Sanat                                                                                                    | Anna<br>Anna<br>Anna<br>Anna<br>Anna<br>Anna<br>Anna<br>Anna                                                                                                    |             | Prist Appendit<br>2010-101-101<br>Description |
| e teo<br>2<br>4<br>4<br>when<br>10<br>when<br>10<br>when<br>10<br>when                                | lana<br>                                                                       | b<br>Bellensen<br>Bellensen<br>Berlensen<br>Berlensen                                                                                                    | Name<br>Provide<br>Annual<br>Annual<br>Ano |             | Section 1                                     |
| V Be<br>A<br>A<br>A<br>A<br>A<br>A<br>A<br>A<br>A<br>A<br>A<br>A<br>A<br>A<br>A<br>A<br>A<br>A<br>A   | Jone<br>Hoge<br>Richten<br>Richten<br>Richten<br>Richten<br>Richten<br>Richten | la<br>la de como<br>de como<br>de como |                                                                                                    |             | in stand                                      |
|                                                                                                    | kan<br>Marin<br>Reference<br>Reference<br>Reference                            | ta<br>Bartanan<br>Bartanan<br>Bartanan<br>Bartanan                                                                                                    | Anna<br>Anna<br>Anna<br>Anna<br>Anna<br>Anna<br>Anna<br>Anna                                                                                                    |             | Not specific<br>2000 to opt                   |

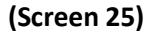

- Action: User will view the attached docs by RO then will choose one of the actions from the drop down (Action). If he chooses Accept and enter his Remarks, upload the approval letter and send it to the applicant, the status will change from 'Forwarded from CCO RO' to 'Accepted and Send to Applicant'. If he chooses Reject and enter his Remarks and send it to the applicant, the status will change from 'Forwarded from CCO RO' to 'Rejected and send to Applicant. If he chooses Rivert to Ro and enter his Remarks and send it to the RO.
- 2. Back: Applicants will select this button then application will be navigated to the previous page of the application form.

| Online Coal Clearances System | Version 1.0 | Release Date-01/10/2016 |
|-------------------------------|-------------|-------------------------|
|-------------------------------|-------------|-------------------------|

|--|

<u>Status- Accepted and send to Applicant :</u> This is the Application form submitted by the Applicant in read only mode.

|                                 | Asteriot | na heren 2310 Mil Baarennei har | UTINUTARIA.                   |                          |                               |                             |                       |                                |
|---------------------------------|----------|---------------------------------|-------------------------------|--------------------------|-------------------------------|-----------------------------|-----------------------|--------------------------------|
|                                 | -        | and faller                      |                               |                          |                               |                             |                       |                                |
| ni<br>mend kanid saari<br>aasaa |          |                                 | Pertilation anglé (t          | a to see the             |                               |                             |                       |                                |
|                                 |          |                                 | Type of two                   |                          |                               |                             |                       |                                |
|                                 |          |                                 | Station of court Specia store |                          |                               |                             |                       |                                |
|                                 |          |                                 | Barris of their contact       | 6 (H                     |                               |                             |                       |                                |
|                                 |          |                                 | No of latera                  | a (11                    |                               |                             |                       |                                |
|                                 | 1.75     | California of the spars         | Surregular same of the years  | Sickies of the second Wi | Experient grade of the search | Names of parameters of coar | Second configurations | Station of another yests makes |
|                                 | 14       | 4                               | - (#                          | (#L)                     | 1.44                          |                             |                       | 1.00                           |
|                                 |          |                                 | Name of the second restricted | i in                     |                               |                             |                       |                                |
|                                 |          |                                 | Address of the second second  | -                        |                               |                             |                       |                                |
|                                 |          |                                 |                               |                          |                               |                             |                       |                                |
|                                 |          |                                 | Splant Sec                    | 4. 3004                  |                               |                             |                       |                                |
|                                 | _        |                                 |                               |                          |                               |                             |                       |                                |
|                                 | a second | na hann 2101 MI Agenned ha      | CONTRACT (                    |                          |                               |                             |                       |                                |
|                                 |          |                                 | and the second second         | a harber                 |                               |                             |                       |                                |
|                                 |          |                                 |                               |                          |                               |                             |                       |                                |

| Online Coal Clearances System | Version 1.0 | Release Date- 01/10/2016 |
|-------------------------------|-------------|--------------------------|
|-------------------------------|-------------|--------------------------|

| National Informatics Centre | User Manual | Page 67 of 82 |
|-----------------------------|-------------|---------------|
|                             |             |               |

| Terrent States of States of States and States and States |                               |  |
|----------------------------------------------------------|-------------------------------|--|
| end have been                                            | alarment species [36:35-32.36 |  |
| 82                                                       | Sum of Sum                    |  |
|                                                          |                               |  |
|                                                          |                               |  |
| Survey of Sour                                           | Invest Newspe                 |  |
| Statust form instantion areas highly                     | rime (1986, 1987)             |  |
|                                                          | New of Spin                   |  |
|                                                          | Sugara N                      |  |
| Relatification (substitution) and the Relation           | Plan DBB, TBD,                |  |
|                                                          | and of Barrison (199          |  |
|                                                          | Part (1)                      |  |
|                                                          | Baas (94.05.07.0)             |  |
|                                                          |                               |  |

| Online Coal Clearances System | Version 1.0 | Release Date- 01/10/2016 |
|-------------------------------|-------------|--------------------------|
|-------------------------------|-------------|--------------------------|

| National Informatics Centre | User Manual | Page 68 of 82 |
|-----------------------------|-------------|---------------|
|-----------------------------|-------------|---------------|

|                                                                         |                                                                                                    |                                                                                                    |                                                                                                    |                                 | - 2222 |
|-------------------------------------------------------------------------|----------------------------------------------------------------------------------------------------|----------------------------------------------------------------------------------------------------|----------------------------------------------------------------------------------------------------|---------------------------------|--------|
| Constant on the Owner of Constant                                       |                                                                                                    | 17                                                                                                    |                                                                                                    |                                 | Point  |
|                                                                         | +                                                                                                    | (Income in the second                                                                                                    |                                                                                                    | Interacting (1974)              |        |
| P -                                                                     | 1                                                                                                    | 1 Anna 1 Anna 1 Anna 1 A                                                                                                    | ing cases that                                                                                                    |                                 |        |
| A 1                                                                     |                                                                                                    | and Reported                                                                                                    |                                                                                                    |                                 |        |
| 1 C                                                                     |                                                                                                    | in state in the second second                                                                                                    | and the second second se |                                 |        |
| A                                                                       |                                                                                                    | classes way to east the                                                                                                    |                                                                                                    |                                 |        |
| 1 C                                                                     | 19                                                                                                    | And in Fernand                                                                                                    |                                                                                                    |                                 |        |
| P                                                                       |                                                                                                    | dense of a manufacture of                                                                                                    | To 187                                                                                                    | P                               |        |
| * ·                                                                     |                                                                                                    | -                                                                                                    |                                                                                                    | 1 C                             |        |
| 1.1                                                                     |                                                                                                    | THE OWNER WATER                                                                                                    | 110000                                                                                                    |                                 |        |
| 1 C                                                                     | 19                                                                                                    | 100000000000000000000000000000000000000                                                                                                    |                                                                                                    | 8 C                             |        |
| 1 C                                                                     | 1.44                                                                                                    | 1                                                                                                    |                                                                                                    |                                 |        |
| P                                                                       | 14                                                                                                    |                                                                                                    |                                                                                                    | P                               |        |
| P                                                                       | 14                                                                                                    | 1111 1 1 1 1 1 1 1 1 1 1 1 1 1 1 1 1 1                                                                                                     |                                                                                                    |                                 |        |
| 1 C C C C C C C C C C C C C C C C C C C                                 | 1.0                                                                                                    | and set of the set of                                                                                                    |                                                                                                    |                                 |        |
|                                                                         | 18                                                                                                    | and the second second second                                                                                                    |                                                                                                    |                                 |        |
|                                                                         |                                                                                                    |                                                                                                    |                                                                                                    |                                 |        |
|                                                                         |                                                                                                    | 100000000000000000000000000000000000000                                                                                                    |                                                                                                    |                                 |        |
| *<br>*                                                                  | 2<br>4                                                                                                    |                                                                                                    | energia da constante da constante da constante da constante da constante da constante da constante da constante                                                                                                    | P.1                             |        |
| n<br>Nillian<br>Statuan                                                 | 2                                                                                                    |                                                                                                    | mania ana ana                                                                                                    | 1                               |        |
|                                                                         | 10                                                                                                    |                                                                                                    | -months are car<br>                                                                                                    | 1<br>1<br>1<br>1<br>1<br>1<br>1 |        |
|                                                                         | n<br>h                                                                                                    | and the design                                                                                                    | annen se Lar<br>Laran<br>Januar                                                                                                    | 1                               | -      |
| n<br>Norman<br>Norman<br>Norman<br>Norman<br>Norman<br>Norman           |                                                                                                    | k<br>Karana<br>Karana<br>Karana<br>Karana<br>Karana                                                                                                    | municipal da Lar<br>La seconda da Lar<br>Jacobia da Seconda da Lar<br>Jacobia da Seconda da Lar<br>Jacobia da Seconda da Lar<br>Jacobia da Seconda da Lar                                                                                                    | 21<br>                          |        |
| n<br>New<br>New<br>New<br>New<br>New<br>New<br>New<br>New<br>New<br>New |                                                                                                    | La constante da constante<br>constante da constante<br>constante da constante<br>constante da constante<br>constante da constante da constante<br>constante da constante da constante<br>constante da constante da constante da<br>constante da constante da constante da<br>constante da constante da constante da<br>constante da constante da constante da<br>constante da constante da constante da<br>constante da constante da constante da<br>constante da constante da constante da constante da<br>constante da constante da constante da constante da constante<br>constante da constante da constante da constante da constante da constante<br>constante da constante da constante da constante da constante da constante da constante da constante da constante<br>constante da constante da con | -months are care                                                                                                    | 4<br>1                          | -      |
| 2<br>2<br>3<br>3<br>3<br>3<br>3<br>3<br>3<br>3<br>3<br>3<br>3<br>3      | in<br>in<br>initial<br>initial<br>initia<br>initia<br>in | An<br>An<br>An<br>An<br>An<br>An<br>An<br>An<br>An<br>An<br>An<br>An<br>An<br>A                                                                                                    |                                                                                                    | 1                               |        |

(Screen 26)

# Guidelines :-

1. Back: Applicants will select this button then application will be navigated to the previous page of the application form.

| Online Coal Clearances System | Version 1.0 | Release Date- 01/10/2016 |  |
|-------------------------------|-------------|--------------------------|--|
|-------------------------------|-------------|--------------------------|--|

| National Informatics Centre | User Manual | Page 69 of 82 |
|-----------------------------|-------------|---------------|
|                             |             |               |

1) <u>Status- Rejected and send to Applicant :</u> This is the Application form submitted by the Applicant in read only mode.

| The second second secon | 1.22 #2544                                 |                |                         |                          |                           |                                   |
|----------------------------------------------------------------------------------------------------|--------------------------------------------|----------------|-------------------------|--------------------------|---------------------------|-----------------------------------|
| designed of the designed of                                                                                                    |                                            |                |                         |                          |                           |                                   |
| -                                                                                                    | Nonline cogitte                            | 1222           |                         |                          |                           |                                   |
|                                                                                                    |                                            | -              |                         |                          |                           |                                   |
|                                                                                                    | parts of setting to one                    | (÷)            |                         |                          |                           |                                   |
|                                                                                                    | The Average States                         | (†)            |                         |                          |                           |                                   |
|                                                                                                    | ******                                     |                |                         |                          |                           |                                   |
| Dis. contineer street                                                                                                    | ne deringen versier bester                 |                | Description of the same | Terms of Learning street | Same of stationary server | The state of second second second |
| C. (8                                                                                                    | 2.14                                       |                |                         |                          |                           | 1.18                              |
|                                                                                                    | Name of the same continued                 | (C)            |                         |                          |                           |                                   |
|                                                                                                    | And and the second second                  | -+-            |                         |                          |                           |                                   |
|                                                                                                    |                                            | -              |                         |                          |                           |                                   |
|                                                                                                    |                                            |                |                         |                          |                           |                                   |
| Commission of the local division of the local division of the loca | a TERMINAN                                 |                |                         |                          |                           |                                   |
|                                                                                                    | Brown arriter fast.                        | And the second |                         |                          |                           |                                   |
| -                                                                                                    |                                            |                |                         |                          |                           |                                   |
|                                                                                                    |                                            | (+)            |                         |                          |                           |                                   |
|                                                                                                    |                                            |                |                         |                          |                           |                                   |
|                                                                                                    |                                            | (+)            |                         |                          |                           |                                   |
|                                                                                                    | - mina<br>19 period                        | (+)<br>(+)     |                         |                          |                           |                                   |
|                                                                                                    | - Hang<br>Chandrachan                      | (+<br>(+)      |                         |                          |                           |                                   |
|                                                                                                    | vitage<br>(1) and provide<br>vitage series | (+<br>(+<br>(+ |                         |                          |                           |                                   |

| Online Coal Clearances System | Version 1.0 | Release Date-01/10/2016 |
|-------------------------------|-------------|-------------------------|
|-------------------------------|-------------|-------------------------|

| National Informatics Centre | User Manual | Page 70 of 82 |
|-----------------------------|-------------|---------------|
|                             |             |               |

| Land State State | 39                                                                                                    |    |
|----------------------------------------------------------------------------------------------------|----------------------------------------------------------------------------------------------------|----|
| and a second                                                                                                    |                                                                                                    |    |
| Water and a first part of                                                                                                    |                                                                                                    |    |
| contraction for how part dealers                                                                                                    |                                                                                                    |    |
| Acres of                                                                                                    |                                                                                                    |    |
| And the second differences                                                                                                    |                                                                                                    |    |
|                                                                                                    | i lean.                                                                                                    | 31 |
| See The                                                                                                    | (+:                                                                                                    |    |
|                                                                                                    | . (*                                                                                                    |    |
|                                                                                                    | and the second second se |    |
| The second second s                                                                                                    |                                                                                                    |    |
| And the second second                                                                                                    |                                                                                                    |    |
|                                                                                                    |                                                                                                    |    |
|                                                                                                    | (#)                                                                                                    |    |
|                                                                                                    |                                                                                                    |    |
|                                                                                                    | 1 1 m                                                                                                    |    |
|                                                                                                    | present.                                                                                                    |    |
|                                                                                                    | -                                                                                                    |    |
|                                                                                                    |                                                                                                    |    |

| Online Coal Clearances System | Version 1.0 | Release Date-01/10/2016 |
|-------------------------------|-------------|-------------------------|
|-------------------------------|-------------|-------------------------|

| National Informatics Centre | User Manual | Page 71 of 82 |
|-----------------------------|-------------|---------------|
|                             |             |               |

| Sumplements of | energi stati sector |                                                                                                    |       |                                                                                                    |                |  |  |
|----------------|---------------------|----------------------------------------------------------------------------------------------------|-------|----------------------------------------------------------------------------------------------------|----------------|--|--|
| a house and    |                     |                                                                                                    |       |                                                                                                    |                |  |  |
| -              | 1.000               | 100000 (0000)                                                                                                  |       |                                                                                                    | Tread to Tends |  |  |
|                |                     | And so in the set                                                                                              | 1.000 |                                                                                                    |                |  |  |
| P              | 19                  |                                                                                                    |       |                                                                                                    |                |  |  |
|                | 1.1                 |                                                                                                    |       |                                                                                                    |                |  |  |
| 1 C            | 54                  | Service Falser                                                                                                 |       |                                                                                                    |                |  |  |
| a 1            | 14                  | And and Personnel                                                                                              | -     |                                                                                                    |                |  |  |
| 1 C            | 1.0                 |                                                                                                    |       |                                                                                                    |                |  |  |
| A 1            |                     | and the local division of the                                                                                  |       |                                                                                                    | A              |  |  |
| 1 C            | 4                   | And and the owner of the                                                                                       |       |                                                                                                    |                |  |  |
| P              |                     |                                                                                                    |       |                                                                                                    |                |  |  |
|                | 18                  | - Pro-                                                                                                    |       |                                                                                                    |                |  |  |
| 1 A A          |                     | The second second                                                                                              | -     |                                                                                                    |                |  |  |
| A              | 1                   | 1418 or 8 dimension                                                                                            |       |                                                                                                    | (a)            |  |  |
| 1 C            | 14.                 | and the second second                                                                                          |       |                                                                                                    |                |  |  |
| 1 C            | 14                  | spectrum and second second                                                                                     |       |                                                                                                    |                |  |  |
|                | 110                 |                                                                                                    |       |                                                                                                    |                |  |  |
| A              | 14                  | contract in second                                                                                             |       |                                                                                                    |                |  |  |
| tan kanal      | •8                  |                                                                                                    |       | (Appendix and a second second se |                |  |  |
| 14.            | An An               |                                                                                                    | Annal |                                                                                                    |                |  |  |
| 100 million    | 6494                | R. Dorbal.                                                                                                    | 1000  |                                                                                                    |                |  |  |
| 1.0            | and designed        | 100-0                                                                                                    | 10.00 |                                                                                                    |                |  |  |
| N.             |                     | R                                                                                                    | -     |                                                                                                    |                |  |  |
| 14             | AL DOCTOR           |                                                                                                    | _     | straint -                                                                                                    |                |  |  |
|                |                     | al de la companya de la companya de la companya de la companya de la companya de la companya de la companya de |       |                                                                                                    |                |  |  |
|                | 40, 80, 80, 10, 10  |                                                                                                    | 1000  |                                                                                                    |                |  |  |
| - X-           | 1000                |                                                                                                    |       |                                                                                                    |                |  |  |
|                |                     |                                                                                                    |       |                                                                                                    |                |  |  |

(Screen 27)

# Guidelines :-

1. Back: Applicants will select this button then application will be navigated to the previous page of the application form.

| Online Coal Clearances System | Version 1.0 | Release Date-01/10/2016 |
|-------------------------------|-------------|-------------------------|
|-------------------------------|-------------|-------------------------|

| National Informatics Centre | User Manual | Page 72 of 82 |
|-----------------------------|-------------|---------------|
|                             |             |               |

RO: When the application will be accepted by the CCO HQ it is send to the next level (User- RO) on his Dashboard.

He will login using his Username and Password and land on his dashboard where he will view the Received Applications send by the State Government (User). He will scrutinize it, enter his comments fill the checkpoints document and send them to the State Government.

#### Login into the system

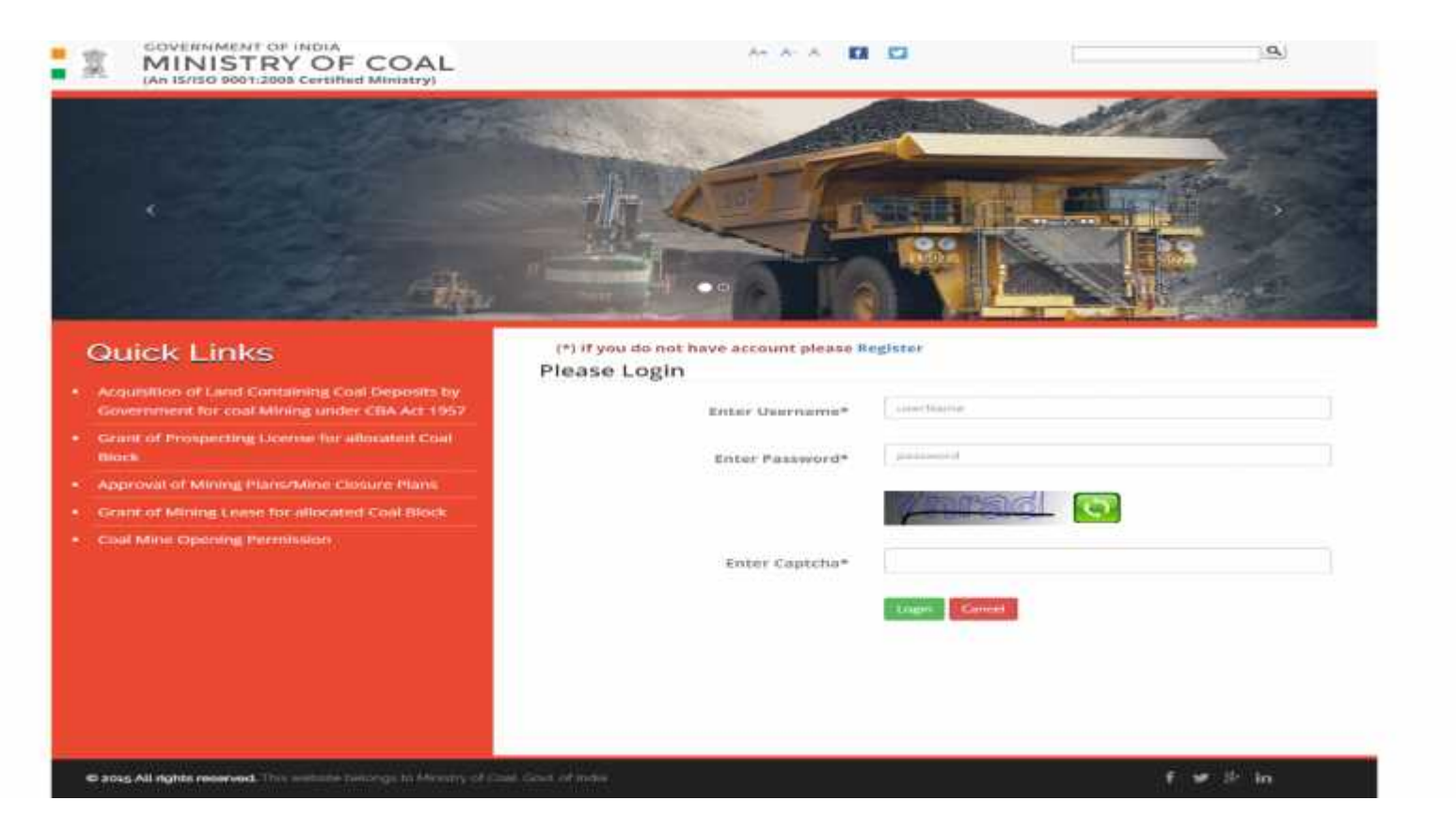

| Online Coal Clearances System | Version 1.0 | Release Date-01/10/2016 |  |
|-------------------------------|-------------|-------------------------|--|
|-------------------------------|-------------|-------------------------|--|
| National Informatics Centre | User Manual | Page 73 of 82 |
|-----------------------------|-------------|---------------|
|                             |             |               |

## Dashboard :

| BD_Distantion                          | Easth lawer # |
|----------------------------------------|---------------|
| C towardstrageroor lagers<br>Americans |               |
|                                        |               |
|                                        |               |
|                                        |               |
|                                        |               |
|                                        |               |
|                                        |               |
|                                        |               |
|                                        |               |
|                                        |               |

(Screen 28)

| Online Coal Clearances System | Version 1.0 | Release Date-01/10/2016 |
|-------------------------------|-------------|-------------------------|
|-------------------------------|-------------|-------------------------|

| National Informatics Centre | User Manual | Page 74 of 82 |
|-----------------------------|-------------|---------------|
|                             |             |               |

## Following will be included in the Dashboard:

1. **Forwarded Approval request from CCO HQ**: Selecting this button will open the forwarded approval request from CCO HQ screen as shown in the below screenshot.

| Chengan                                  | Forwarded Approx | d Request from    | n CCD HQ         |                         |                |                            |                                |                 |                             |        |
|------------------------------------------|------------------|-------------------|------------------|-------------------------|----------------|----------------------------|--------------------------------|-----------------|-----------------------------|--------|
| Finiwarshel Augerowii Heyanst<br>NCCU HQ | Status           | 15                | West Status      |                         | ¥              | 0 inter                    |                                |                 |                             |        |
|                                          | Mine Opening ID  | Permission<br>For | Nine(Type)       | Name of<br>Coal Company | No of<br>Seems | Name of<br>Nominated Owner | Address<br>of Neminateil Owner | State           | Statue                      | Action |
|                                          | 990039000744     | Opening           | (0C)             | 11                      | 1              | -10°                       | <b>1</b> .                     | -50A            | pentar<br>QH 020            | -      |
|                                          | 000000007#0      | Opening           | 99<br>100        |                         | 17             | 99                         | .99.                           | DELH            | Pending it<br>RD_Dhanbad    |        |
|                                          | AADCA4000736     | Opyring           | ан<br>ЮО         | *                       | 1              | 4                          | *                              | OHLHI           | Santito<br>CCD HQ           | -      |
|                                          | woewssats        | opering           | yy<br>(OCP)      | 10                      | 1              | 77                         | 17                             | DELH            | Sett to<br>CCD HQ           | -      |
|                                          | TTOC11000039     | 70pening          | 100P)            |                         | 0              | #.:                        | (n)                            | -look           | Petding at<br>RO_Ohanbad    | -      |
|                                          | recorrection and | Opening           | ар<br>(0СР)      | 99                      | 4              | 9P.                        | 神:                             | SETH            | Petiting at ND_Dhanbad      | -      |
|                                          | PEOCPEODOW7      | Opening           | PSPP<br>(DCP)    | (WHE)                   | 1              | 9P                         | 909                            | DELH            | Sentto<br>DCD HQ            |        |
|                                          | 000300000ene     | Opening           | peripp<br>tildis | 1010                    | 1              | iii.                       | 0000                           | DELHI           | Sentita<br>CCD HQ           | -      |
|                                          | OOUSD0006894     | Operang           | 105<br>(UID)     | - 10                    | 3              | an:                        | -                              | DEDH            | Sent to<br>LCO HQ           | -      |
|                                          | VV0CVV00092      | Opening           | 199<br>(OCP)     | W.                      | 3              | 11                         | 11                             | ODGHA           | Sent to<br>000 HQ           | -      |
|                                          | Rochoouse        | Opening           | 1<br>(009)       | J.                      | 18             | 4                          | 1                              | ANOHRA PRACIESH | Periding at<br>HD (Dhanbad) |        |

(Screen 29)

| Online Coal Clearances System | Version 1.0 | Release Date- 01/10/2016 |
|-------------------------------|-------------|--------------------------|

# Guidelines :-

- 1. Status: User will select option form the drop down to filter applications in the table
- 2. Search: User will select 'search' button to filter the table basis 'Status'.
- 3. View:
- a. <u>Status Pending at RO :</u> User will select this link to navigate to the detail screen as shown in the below screenshot.
- **b.** <u>Send to CCO HQ</u>: User will select this link to navigate to the detail screen as shown in the below screenshot.

| Online Coal Clearances System | Version 1.0 | Release Date-01/10/2016 |
|-------------------------------|-------------|-------------------------|
|-------------------------------|-------------|-------------------------|

| National Informatics Centre | User Manual | Page 76 of 82 |
|-----------------------------|-------------|---------------|
|                             |             |               |

**<u>Status – Pending at RO:</u>** This is the Application form submitted by the Applicant in read only mode.

| Prevented Approved Reports Prevention analysis Prevention analysis Prevention analysis Prevention analysis Prevention Prevention Preventio |                              |                          |                             |
|----------------------------------------------------------------------------------------------------|------------------------------|--------------------------|-----------------------------|
| Permission sought for a Country<br>is No-Openity<br>Type of minus<br>Norms of could/golds minus                                                                                                    |                              |                          |                             |
| Type of mine OC Norms of coal/Applie mine UI                                                                                                    |                              |                          |                             |
| Narras of coal/Agoita mine                                                                                                    |                              |                          |                             |
|                                                                                                    |                              |                          |                             |
| Name of coal asempany list:                                                                                                    |                              |                          |                             |
| No of search(z)                                                                                                    |                              |                          |                             |
| Local name of the Geological name of the Seam Million Seam Million Seam Million Seam Million Seam Million Seam                                                                                                    | Nomes of consumer<br>of coal | Status of overlying seam | Status of underlyin<br>seam |
|                                                                                                    | (a)                          |                          |                             |
| Name of the source constrained at                                                                                                    |                              |                          |                             |
| Address of the away sumitable on                                                                                                    |                              |                          |                             |
|                                                                                                    |                              |                          |                             |

| Online Coal Clearances System | Version 1.0 | Release Date-01/10/2016 |
|-------------------------------|-------------|-------------------------|
|-------------------------------|-------------|-------------------------|

| National Informatics Centre | User Manual | Page 77 of 82 |
|-----------------------------|-------------|---------------|
|                             |             |               |

| RO, Chenbert                               | The DF COAL                                                                                                    | exections, all other statutions provident as fours shall be startly soveniad with |
|--------------------------------------------|----------------------------------------------------------------------------------------------------|-----------------------------------------------------------------------------------|
| Prevented Approval Report<br>Instructional | Namo of Arua General Manager<br>Upload Termi-submitted airder flag, 8 of the CMR,<br>1953.<br>Name of Agent<br>Upload Fermi-submitted under leg, 8 of the CMR,<br>1963. |                                                                                   |
|                                            | Designation<br>Place<br>Date                                                                                                    | at.                                                                               |

| Online Coal Clearances System | Version 1.0 | Release Date- 01/10/2016 |
|-------------------------------|-------------|--------------------------|
|-------------------------------|-------------|--------------------------|

| National Informatics Centre | User Manual | Page 78 of 82 |
|-----------------------------|-------------|---------------|
|                             |             |               |

|                            | Personal States of |                 | is reading of the read of a |                                                                                                    |                    |                   |  |
|----------------------------|--------------------|-----------------|-----------------------------|----------------------------------------------------------------------------------------------------|--------------------|-------------------|--|
| · Treasured Survey Dogwood | No.                | Line.           | Shaungers Marten            |                                                                                                    | Council by Top Add |                   |  |
|                            | 2                  | 1               | Manual & Kepp of the r      | tring based direct                                                                                              | 4.                 |                   |  |
|                            | (e)                | 141             | Adam's Reserved pro-        |                                                                                                    | a)                 |                   |  |
|                            | 4                  | A.,             | Manual Social Addressor     | Server man                                                                                                    | +C                 |                   |  |
|                            | (a.                | A.              | What you Passes             |                                                                                                    | e)                 |                   |  |
|                            |                    | 4               | lithed may of literal       | antes .                                                                                                    | 4 C                |                   |  |
|                            | 4                  | 6               | //phast.com/phase/p         |                                                                                                    | * ;                | ÷ ;               |  |
|                            | 1.0                | 0.1             | Here you become a           | w                                                                                                    | + (                |                   |  |
|                            | 4                  | 4               | Chip of DOAR Assess         | of the second second second second second second second second second second second second second second second | A.                 | *                 |  |
|                            | ÷                  |                 | Total Calculation           | 25 C                                                                                                    | ÷.                 |                   |  |
|                            | (e                 | 14 <sub>1</sub> | Distribution Charge         | a lastitude                                                                                                    | a                  |                   |  |
|                            | ÷                  | 71              | Standard circles            |                                                                                                    | e.                 |                   |  |
|                            | (e                 | 10              | 1013 Jai & Waterian         | to a contract of                                                                                                | (4)                |                   |  |
|                            | 1                  | HL:             | 101mil +++ 11 8.2 8-        |                                                                                                    | 4 C                |                   |  |
|                            | A                  | RE:             | Eagence white agentitud     | 5                                                                                                    | *;                 |                   |  |
|                            |                    | 11.             | Option (1994) printers      |                                                                                                    |                    |                   |  |
|                            |                    | 100             | Carry which have in         | ek                                                                                                    | A.                 |                   |  |
|                            | 5.5m               | -               | 7.                          | Target-                                                                                                    |                    | Www.Tplastict.Yit |  |
|                            | ¥.C                | instant (       | Alt, Human                  | (m.)                                                                                                    |                    |                   |  |

(Screen 30)

## Guidelines :-

- 1. Observation / Recommendations of CCO RO: User will fill Observation / Recommendations of CCO RO here.
- 2. **Upload:** User will upload the supportive file here.
- 3. Back: Applicants will select this button then application will be navigated to the previous page of the application form.
- 4. Send: Applicants will select this button to send the comments and the file to CCO HQ.

|  | Online Coal Clearances System | Version 1.0 | Release Date- 01/10/2016 |
|--|-------------------------------|-------------|--------------------------|
|--|-------------------------------|-------------|--------------------------|

| National Informatics Centre | User Manual | Page 79 of 82 |
|-----------------------------|-------------|---------------|
|                             | oser manaa  | 1 486 7 5 61  |

**<u>Status: Send to CCO HQ:</u>** This is the Application form submitted by the Applicant in read only mode.

| MINISTRY                       | OF CO  | DAL                            |                                      |       |                         |                              |                             |                          |                         |   |
|--------------------------------|--------|--------------------------------|--------------------------------------|-------|-------------------------|------------------------------|-----------------------------|--------------------------|-------------------------|---|
| RD_INcerbal                    | Terrer | deri Approvel Respected Name   | CCO HIS received by RC Parts 1       |       |                         |                              |                             |                          |                         |   |
| · Torwenderd Approver Trippers | 140    | e de la continuent             |                                      |       |                         |                              |                             |                          |                         |   |
|                                |        |                                | Partninstor insight 5                |       | Country<br>the Operator |                              |                             |                          |                         |   |
|                                |        |                                | Type of rote                         | ÷.1   | 10.                     |                              |                             |                          |                         |   |
|                                |        |                                | Name of coatflighter non             | ie    | н.                      |                              |                             |                          |                         |   |
|                                |        |                                | Name of local location               | ÷     | σ.                      |                              |                             |                          |                         |   |
|                                |        |                                | No. of Scores                        | 93    | 5 <b>7</b> .            |                              |                             |                          |                         | 1 |
|                                | 5.50   | Local nume of the deam         | Semiogical name of the cents         | TRACK | comes of the secon (M)  | Expected grade of the server | Names of concurrent of cost | Status of overlying over | Status of underlying or |   |
|                                | 12     | +                              | r                                    | +     |                         |                              | +                           |                          |                         |   |
|                                |        |                                | Note of the sensel membrane          | 42)   | (f)                     |                              |                             |                          |                         |   |
|                                |        |                                | Balthrent of that owned restrictions | -     | *                       |                              |                             |                          |                         |   |
|                                |        |                                | Select the                           |       | 028                     |                              |                             |                          |                         | 4 |
|                                | Person | skul Appressel Respects) Prove | cco ing, researching 100 Parts 2     |       |                         |                              |                             |                          |                         |   |
|                                |        |                                | Distant of the Re-                   | - 1   | Sales Deter             |                              |                             |                          |                         | 1 |

| Online Coal Clearances System | Version 1.0 | Release Date- 01/10/2016 |
|-------------------------------|-------------|--------------------------|
|-------------------------------|-------------|--------------------------|

| User Manual | Page 80 of 82 |
|-------------|---------------|
|             | User Manual   |

| Topellor I                               | Easte of account spectrag                                                      | 18-05-2010                                                          |    |
|------------------------------------------|--------------------------------------------------------------------------------|---------------------------------------------------------------------|----|
| revendent Auguresen Tangares<br>Altaines | there of here.                                                                 | H.                                                                  |    |
|                                          | Accusate on,                                                                   | n.                                                                  |    |
| Desc                                     | neuron We declared that against theirs the associal reactional providency, all | after statutory processes in finite style in schooly compliant with |    |
|                                          | diament of Aron Germanik Montager                                              | а                                                                   |    |
|                                          | Spread Forms is advertised under Frig. 8 of the 5381, 1957.                    |                                                                     |    |
|                                          | burne of Agree                                                                 | [#:                                                                 |    |
|                                          | isphone) Partner automittant washing Roug, B of Clay CARD, 1907.               |                                                                     |    |
|                                          | Phinese of Maintegre                                                           | *                                                                   |    |
|                                          | Designation                                                                    | т.<br>                                                              |    |
|                                          | Para                                                                           | π                                                                   |    |
|                                          | flate.                                                                         | 1548-200                                                            | 18 |
|                                          |                                                                                | Product And                                                         |    |

| Online Coal Clearances System | Version 1.0 | Release Date- 01/10/2016 |
|-------------------------------|-------------|--------------------------|
|-------------------------------|-------------|--------------------------|

| National Informatics Centre | User Manual | Page 81 of 82 |
|-----------------------------|-------------|---------------|
|-----------------------------|-------------|---------------|

|                  |                       | all and mark there around          | and a substance                    |    |                           |            |  |
|------------------|-----------------------|------------------------------------|------------------------------------|----|---------------------------|------------|--|
| 8                | 1                     | Upload copy of approval            |                                    |    |                           |            |  |
| ×.               | E.                    | Up oad eapy of closurone           | ofice                              |    |                           |            |  |
| 8                | <b>1</b> .            | Upicad copy of working m           | rine plan                          |    |                           |            |  |
| 8                | 7.                    | Mine plan Approval Letter          | č.                                 |    |                           | ÷.         |  |
| 8                | <b>P</b>              | Minue Petails Couped 03            | tus.                               |    |                           | ×.         |  |
| 1                | a                     | Forest destance cendula            | de :                               |    |                           | 10 C       |  |
| ×                | 10                    | Economiental Clearence certificate |                                    |    |                           |            |  |
| 8                | 11.                   | Ground water clearance of          | Ground water clearance certificate |    |                           | ×          |  |
| 8                | 12.                   | SPLB approval contificate          | 6                                  |    |                           | 2          |  |
| 8                | 13.                   | Capitive mines cartificate         |                                    |    |                           | 8          |  |
| *                | 24.                   | Coprive mines photocopy            | 6                                  |    |                           | 9          |  |
| ×                | 15.                   | Captive mines lease deed           | E                                  |    |                           |            |  |
| Artimo           |                       | Remarks & f                        | Observations by COD                |    | Send To                   |            |  |
| Accept           |                       |                                    |                                    | *  | RO Dhanbad                | <b>x</b> ) |  |
| Observation; Re- | comendations of COD R | CE .                               |                                    |    | Accept and Lend to UCU 1Q |            |  |
| Approved istray  | sine Document         |                                    | 1                                  | E. | ak .                      |            |  |

(Screen 31)

# Guidelines :-

- 1. **Approved Letter**: Applicants will select this button to open the uploaded doc in another window.
- 2. Back: Applicants will select this button then application will be navigated to the previous page of the application form.

| Online Coal Clearances System | Version 1.0 | Release Date-01/10/2016 |
|-------------------------------|-------------|-------------------------|
|                               |             |                         |

## 5.0 Frequently Asked Questions (FAQ)

#### Question: I am not able to sign-up, password is not being accepted by the system.

**Answer:** You have to enter a password which has minimum 8 characters. At lease one of the characters has to be Upper Case letter (A-Z), at lease one character should be lower Case alphabet (a-z), at lease one character should be a number (0-9) and it should contain at least one special character. The same has been indicated at "?" in the sign-up form also for reference.

### Question: During sign-up, I do not have data to be entered against a mandatory field / item. How to proceed?

Answer: You can enter a hyphen ( - ) or "NA" in such cases.

### Question: I have sign-up successfully but still I am not able to login.

Answer: You have to activate your account before proceeding for login. For this, an activation link was sent at your email address (you provided in sign-up form) after sign-up was successful. You can open your email and click on the activation link first. You can login thereafter.

#### Question: I have not received activation email.

Answer: You may have entered an invalid email address. You have to sign-up again giving correct information.

| Online Coal Clearances System | Version 1.0 | Release Date-01/10/2016 |
|-------------------------------|-------------|-------------------------|
|-------------------------------|-------------|-------------------------|